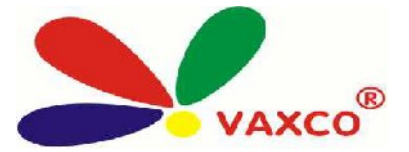

## HƯỚNG DẪN SỬ DỤNG ĐẦU GHI VANTECH VT-920 9KÊNH - VT-1620 16KÊNH

Xin vui lòng đọc kỹ hướng dẫn trước khi sử dụng:

+ Giao diện của màn hình.

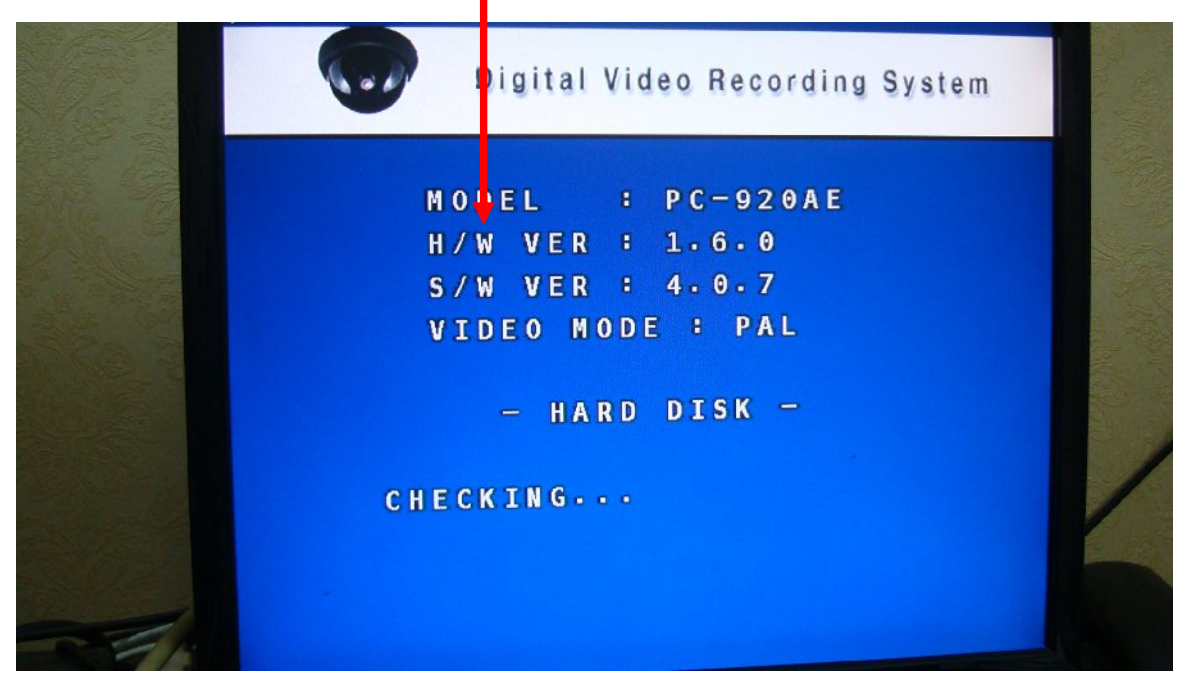

+ Giao diện chính của đầu ghi.

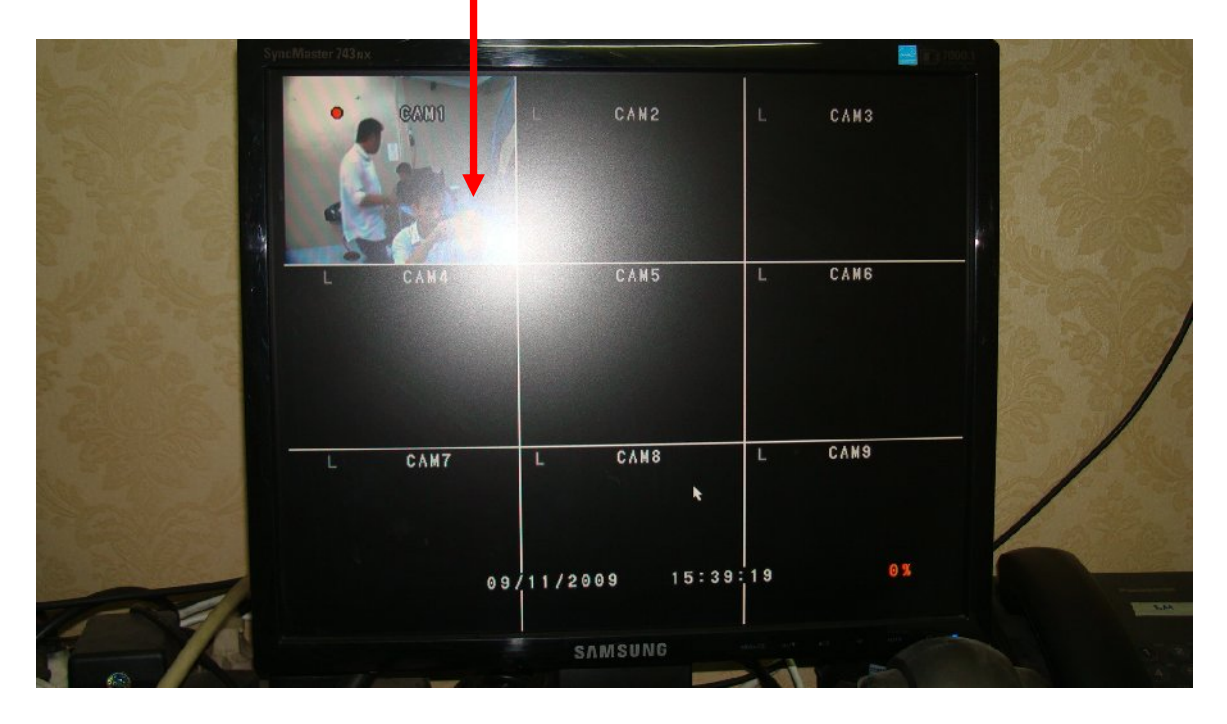

+ Phải chuột chọn MENU chính của chương trình

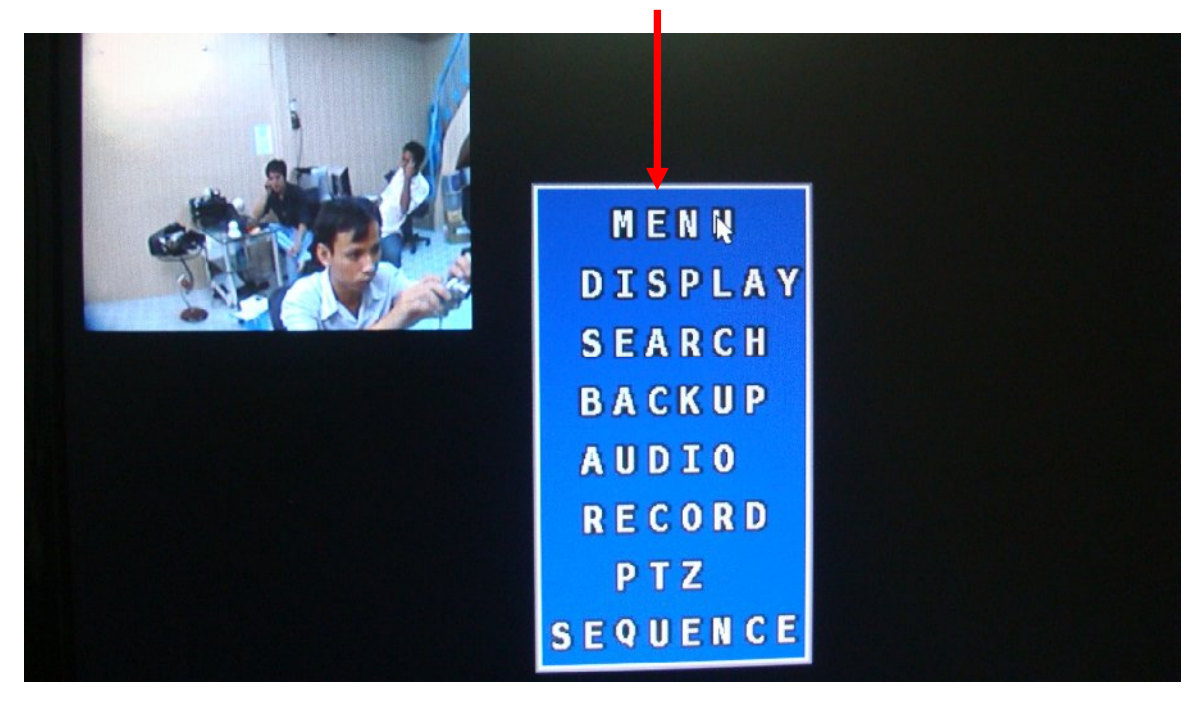

+ Xem thông tin của đầu ghi. Chọn SYSTEM. Nhấn INFORMATION

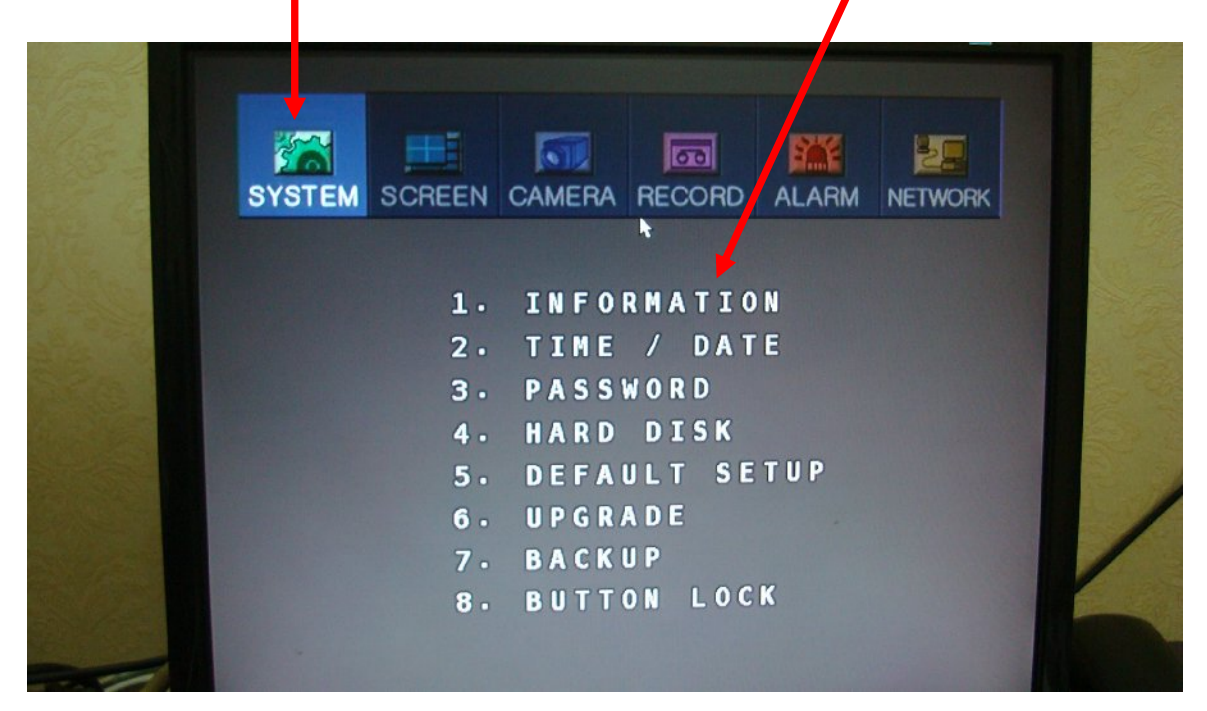

+ Thông tin đầu ghi

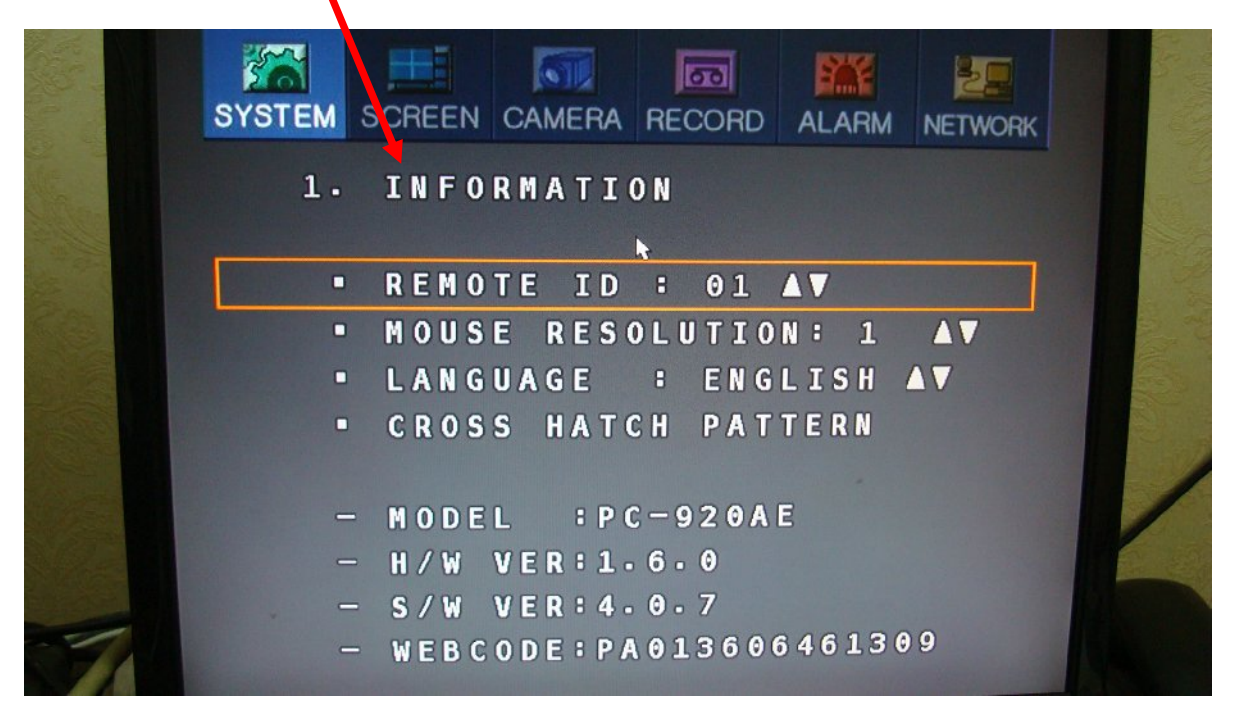

+ Chỉnh ngày, giờ. Nhấn Time/Date.

|          |         | BECOBD | ALARM | NETWORK |  |
|----------|---------|--------|-------|---------|--|
| NE T     |         | •      |       |         |  |
|          | 1. I F0 | RMATIO | N     |         |  |
|          | 2. TIME | / DAT  | Έ     |         |  |
|          | 3. PASS | WORD   |       |         |  |
|          | 4. HARD | DISK   |       |         |  |
|          | 5. DEFA | ULT SE | TUP   |         |  |
| Same and | 6. UPGR | ADE    |       |         |  |
|          | 7. BACK | UP     | M     |         |  |
|          | 8. BUTT | ON LOC | LS .  |         |  |
|          |         |        |       |         |  |

+ Nhấn chọn OK

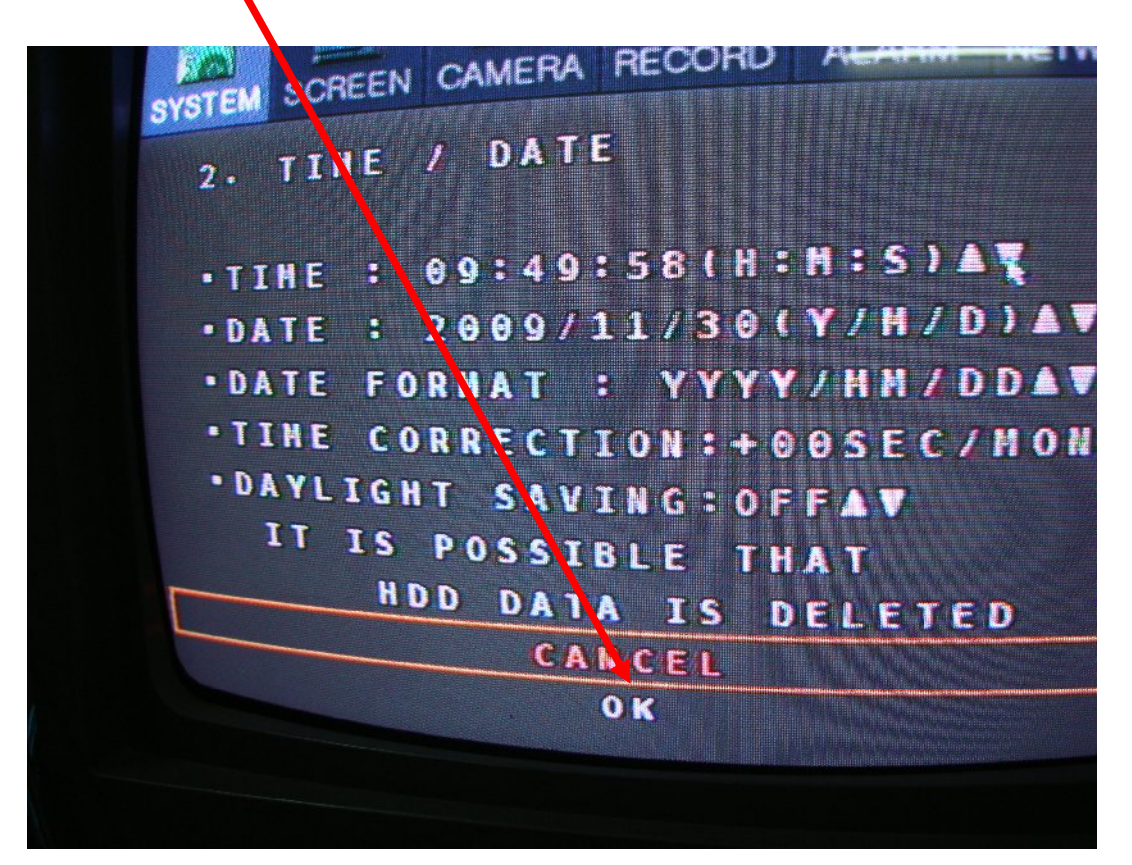

+ Nhấn nút lên ▲, xuống ▼ để chỉnh thời gian. Nhấn nút OK trên đầu ghi để thực thi lệnh. Tương tự bạn cấu hình ngày, giờ cho đầu ghi VT920-VT1620.

| 2. TIME / DATE<br>•TIME : 15:40:44(H:M:S)▲▼<br>•DATE : 09/11/2009(D/M/Y)▲▼<br>•DATE EORMAT : DD/MM/YYYY▲▼ | SYSTEM SCREE | EN CAMERA RECORD | ALARM NETWORK       |
|----------------------------------------------------------------------------------------------------|--------------|------------------|---------------------|
| •TIME : 15:40:44(H;M:S)▲▼ •DATE : 09/11/2009(D/M/Y)▲▼ •DATE EORMAT : DD/MM/YYYY▲▼                         | 2. TIME      | DATE             |                     |
| • DATE : 09/11/2009(D/M/Y)▲▼ • DATE EORMAT : DD/MM/YYYY▲▼                                                 | •TIME :      | 15:40:44(H       | M∶S)▲▼              |
| DATE FORMAT : DD/MM/YYYAV                                                                                 | •DATE :      | 09/11/2009(      | D/M/Y)▲▼            |
|                                                                                                    | • DATE F     | FORMAT : DD/M    | M / Y Y Y Y ▲ ▼     |
| ■TIME CORRECTION:+00SEC/MON▲▼                                                                             | • TIME C     | CORRECTION:+0    | 0 S E C / M O N ▲ ▼ |
| • DAYLIGHT SAVING: OFF▲▼                                                                                  | • DAYLIG     | GHT SAVING:OF    | F ▲ ▼ .             |
|                                                                                                    |              |                  |                     |

+ Format ổ cứng, nhấn chọn Hard Disk Format.

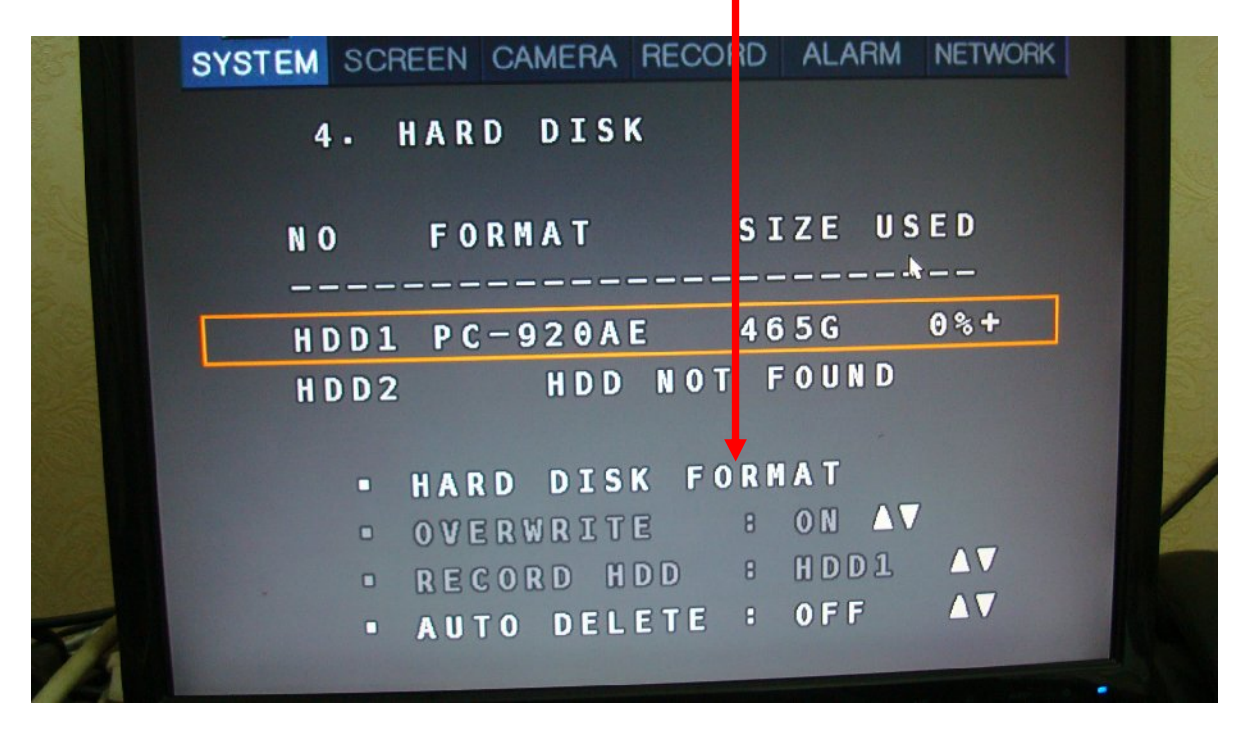

+ Nhấn: 1111

|     | SYSTEM SCREEN | CAMERA | RECORD | ALARM   | NETWORK |   |
|-----|---------------|--------|--------|---------|---------|---|
|     | - 5           | VSTEM  | PASSW  | I O R D |         |   |
|     |               | 1 2    | 3 4    |         |         | / |
| NT/ |               |        |        |         |         |   |

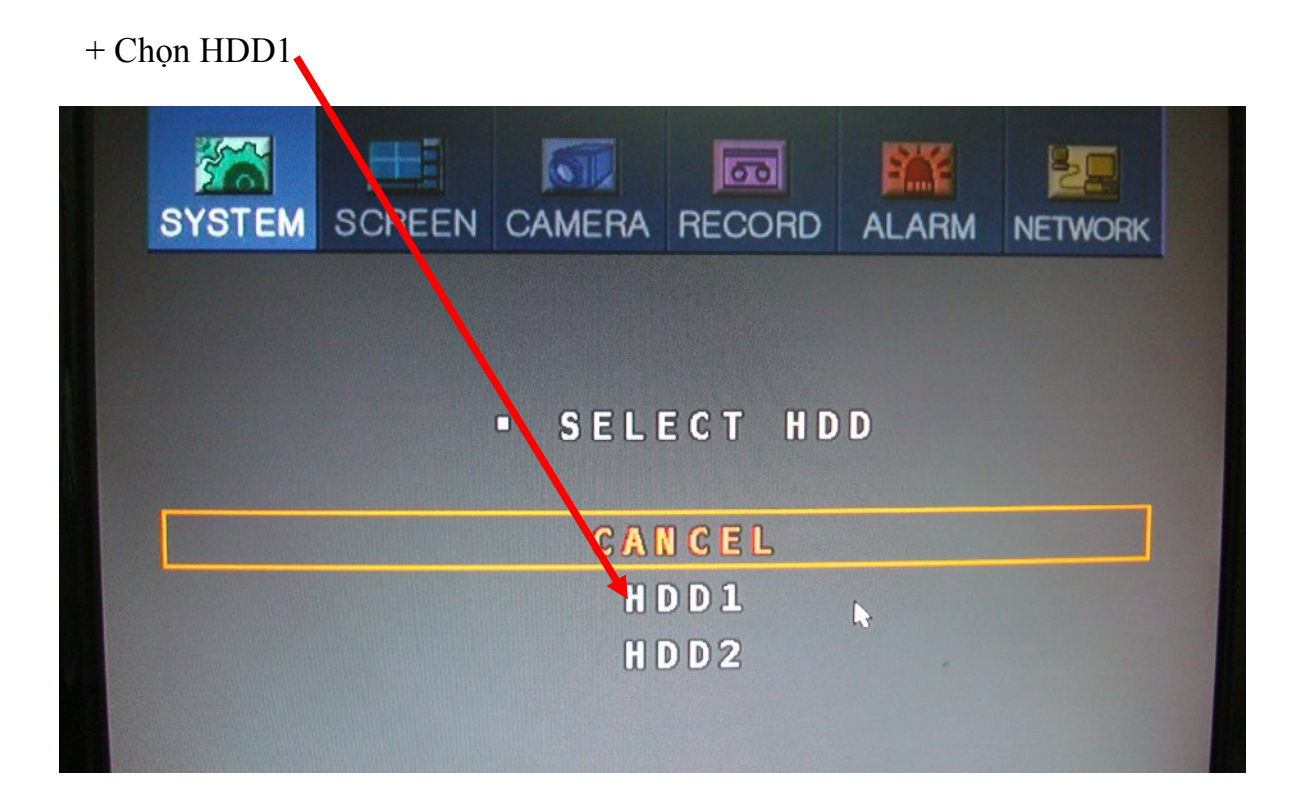

+ Nhấn OK

+ Cấu hình Record ghi hình ở chế độ tốt nhất. Chọn tab Record, chọn Record. Nhấn nút mũi tên ▲ lên, ▼ xuống để chỉnh. VD: Picture Size: 360x288, CH: CH1, Quality: Best, Fame: 6.25F/S, Audio: ON.

|       | SYSTE | :M S       | CREE     | EN C/            |      | AR  |       | D ALA | ARM   | NETWORK                |  |
|-------|-------|------------|----------|------------------|------|-----|-------|-------|-------|------------------------|--|
| Kine. | 1     | . R<br>• P | ECO      | ) R D<br>T U R E | S    | IZE | :     | 360   | X 2 8 | 8▲▼                    |  |
|       |       | • P        | RER      | ECO              | RD   | ING | :     | OFF   | V     |                        |  |
|       | (     | СH         |          | QUA              | \LI' | TΥ  | FRA   | ME    | AUD   | I 0                    |  |
|       | i     | С Н 1      | . 8      | BES              | ST   | 6   | • 25  | F / S | ON    | $\mathbf{A}\mathbf{A}$ |  |
|       | (     | C H 2      | 8        | BES              | S T  | 6   | . 25  | F/S   | O N   |                        |  |
|       |       | СНЗ        | 8        | BES              | ST   | 6   | - 25  | F7S   | ON    |                        |  |
|       |       | С Н 4      | , 8      | BES              | 57   | 6   | - 215 | F/S   | UN    | 20                     |  |
|       |       | NEX        | <u> </u> | PL               | RE   |     |       | -     |       |                        |  |
|       |       | RE         | ST       | TI               | E    | 8   | 21    | D 09  | H     |                        |  |

+ Cấu hình Record ghi hình theo lịch trình, chọn tab Record, chọn Record Schedule. VD: TIME: 00:00 - 23:59, CH: CH1, EVENT: CONTINUE. Tương tự bạn cấu hình cho CH2 đến CH9 cho đầu ghi VT920 và CH2 đến CH16 cho đầu ghi VT1620. Nhấn COPY ALL.

| SYST       | EM S  |      |       | RA REC | ORD AL | ARM  | NETWORK |       |
|------------|-------|------|-------|--------|--------|------|---------|-------|
| 2          | 2 - R | ECO  | RD S( | CHEDU  | LE     |      |         |       |
|            | S U N | MON  | 'N⊁UE | WED    | THU F  | RI S | SAT     |       |
| Ser. Marke |       | TI   | ME    | С      | H E    | VENT | ſ       |       |
|            | 00:   | 00   | - 23  | 59 C   | H1 C   | ONT  |         |       |
|            | 00:   | 00   | - 23  | 59 C   | H2 C   | ONTI |         | AL ST |
|            | 00:   | 00   | - 23  | 59 C   | нз с   | ONTI |         |       |
|            | 00:   | 00   | - 23  | 59 C   | H4 C   | ONTJ | N A V   |       |
|            | NEX   | K T  | PRE   | 3      | PAG    | E 1  | / 6     | K     |
| TE         | COP   | PY N | EXT   | ΟΑΥ    | C 0 P  | Y AL | L       |       |

- Lưu ý: Sau khi cấu hình xong bạn phải nhấn nút SCHEDULE và EMERGENCY trên đầu ghi VT920 – VT1620 mới ghi lại được.

+ Xem lại phần ghi hình. Phải chuột nhấn Search.

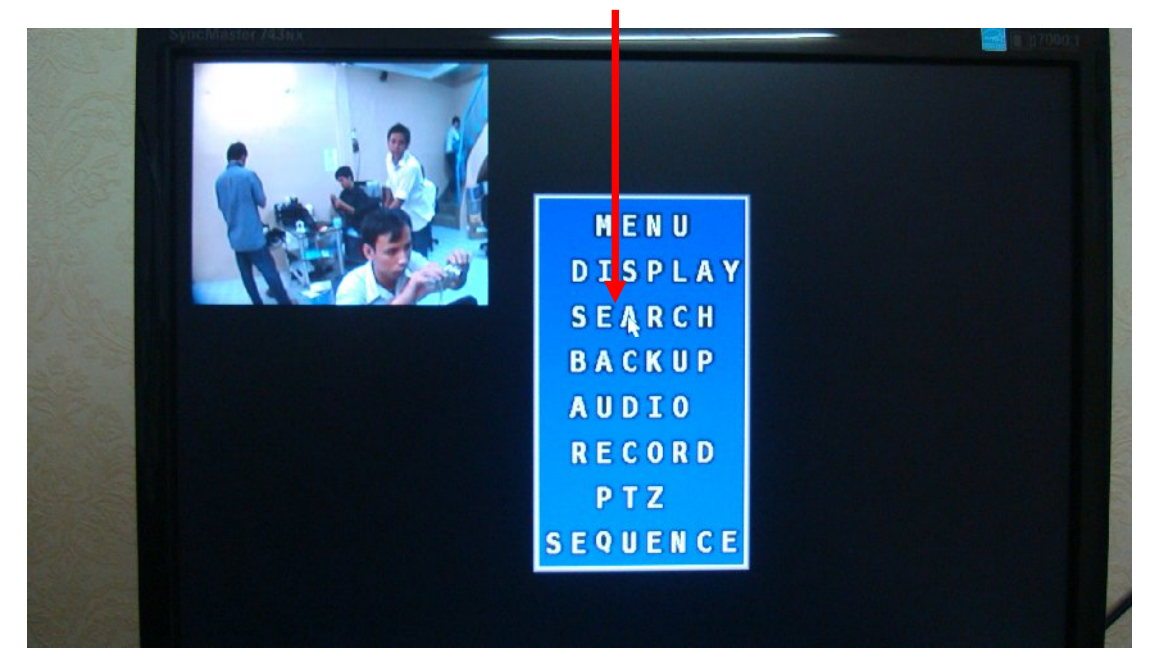

+ Nhấn Date & Time.

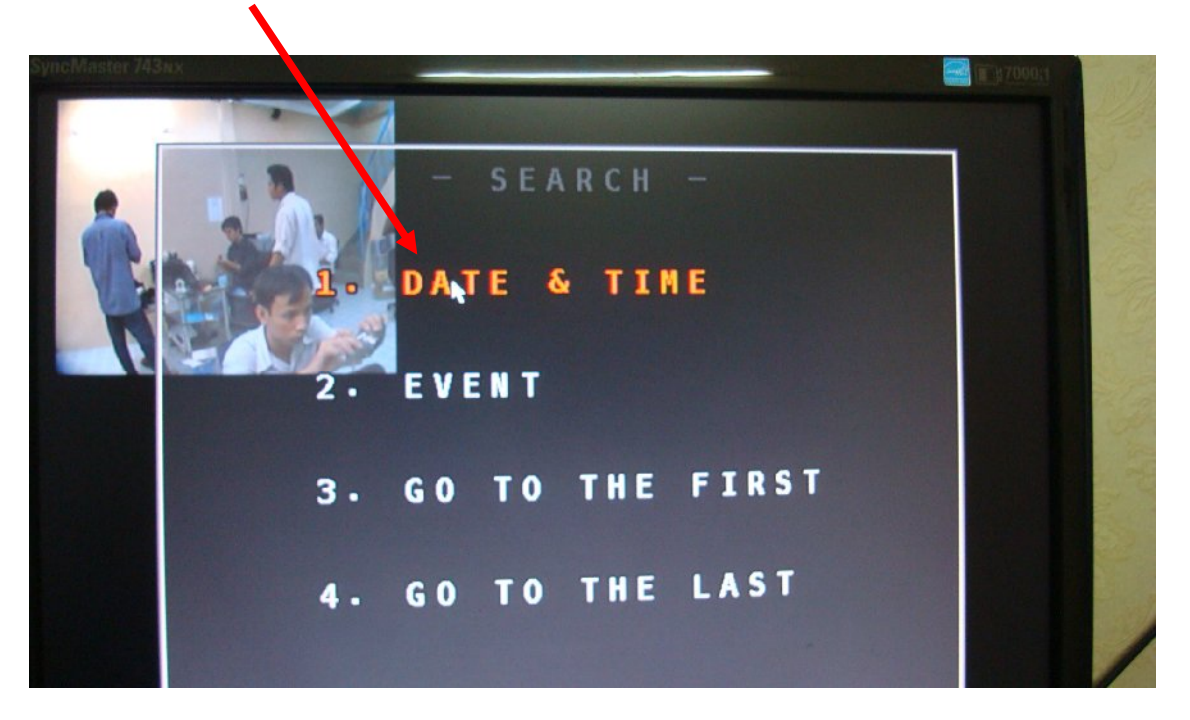

+ Chọn thời gian, ngày giờ cần xem lại Nhấn Seach

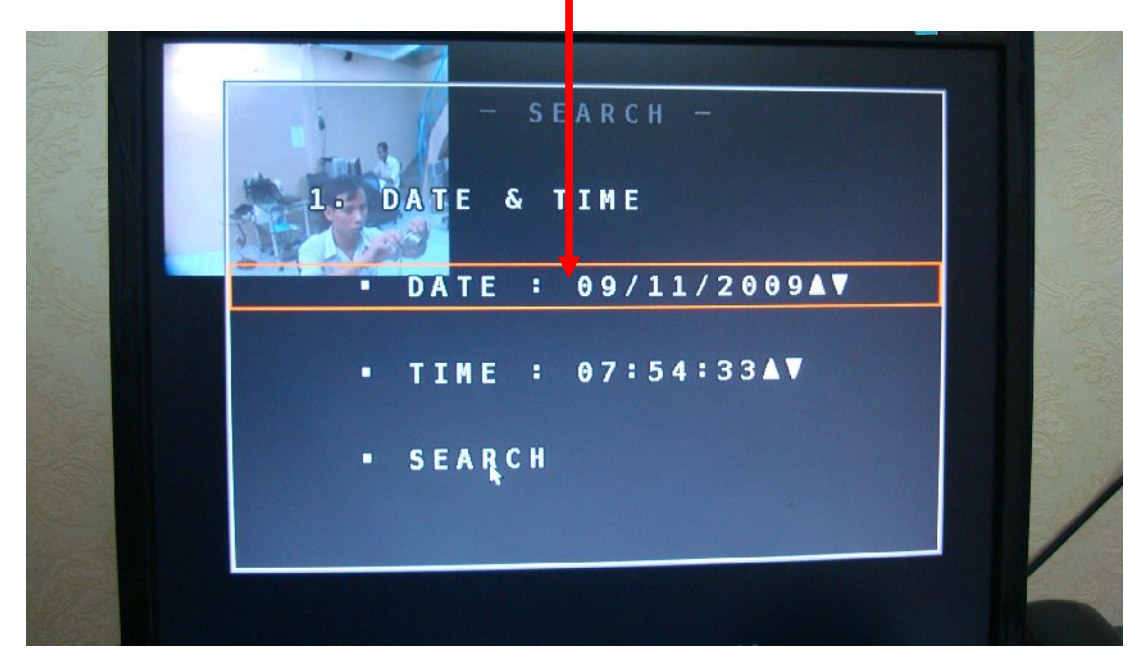

+ Đây là phần xem lại của đầu ghi VT920-VT1620

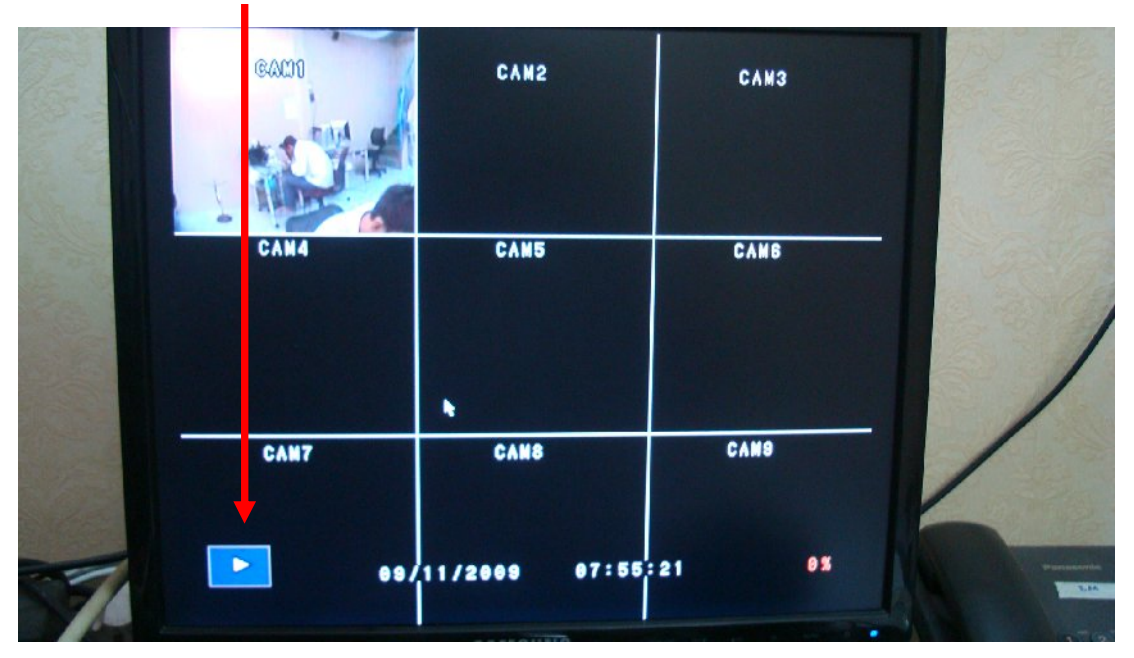

+ Backup ra USB. Nhấn chọn Backup.

|     | ALANIAL METWORK |
|-----|-----------------|
|     |                 |
|     |                 |
| 1.  | INFCRMATION     |
| 2.  | TIME / DATE     |
| 3.  | P A S S W O R D |
| 4 . | HARD DISK       |
| 5.  | DEFAULT SETUP   |
| 6.  | U P G R A D E   |
| 7.  | BACKUP          |
| 8.  | BUTTON LOCK     |
|     |                 |

+ Hoặc phải chuột chọn Backup.

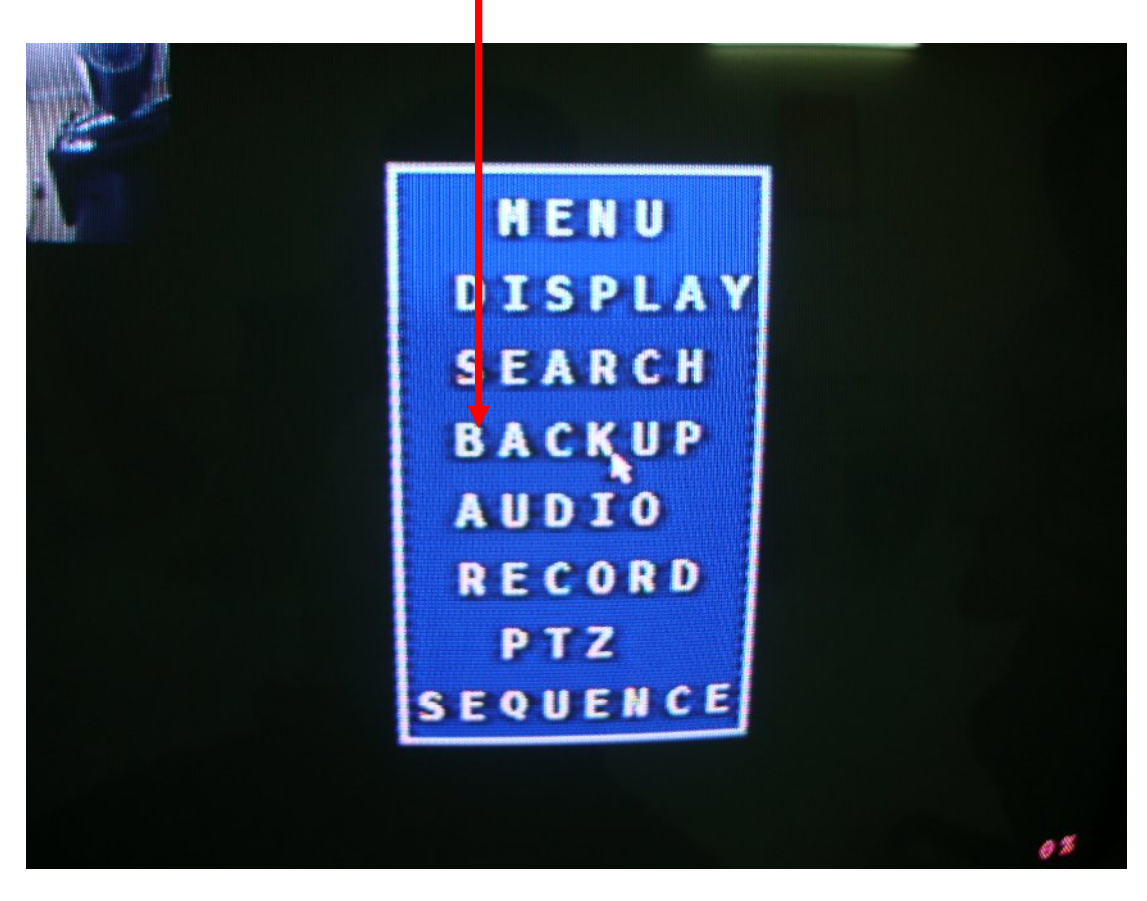

+ Lưu ý: Chỉ Backup những file cần thiết vì trong quá trình backup rất lâu. VD: USB: 512MB, Backup Channel: CH1 ON, Start: 15/12/09 8<sup>h</sup>42, END: 15/12/09 8<sup>h</sup>45. Nhấn Next

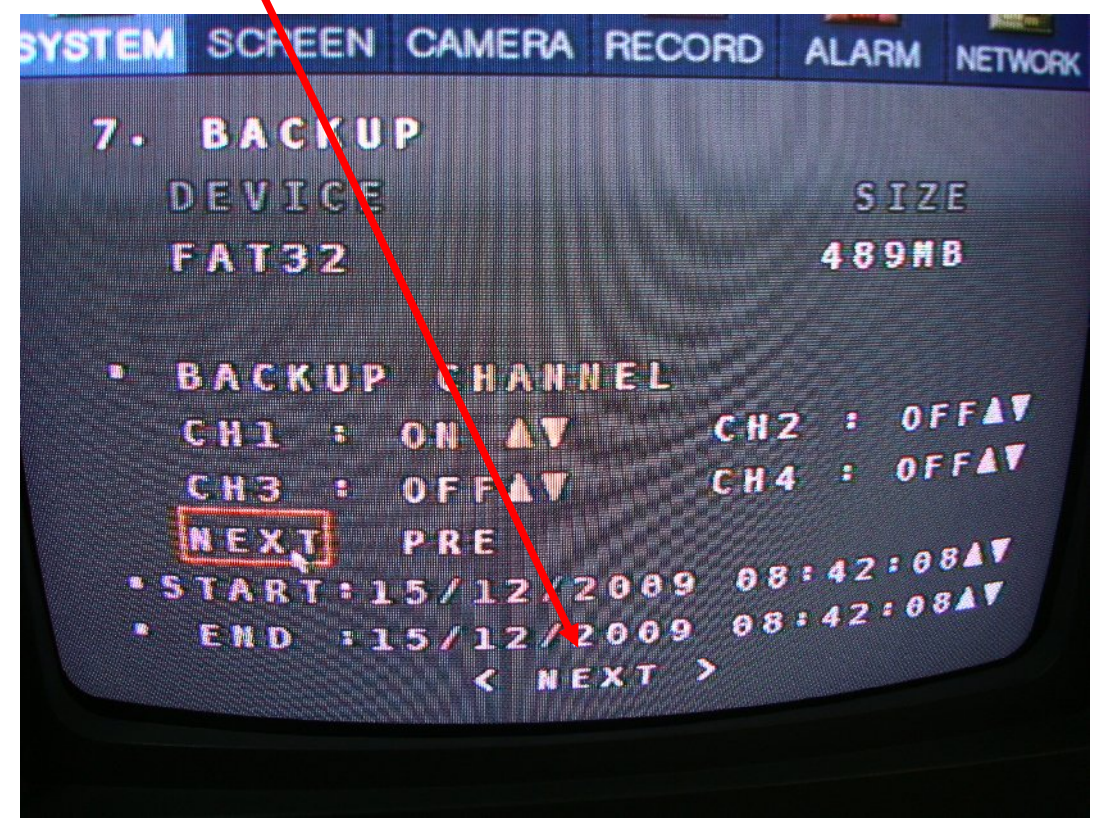

+ Nhấn Copy to USB

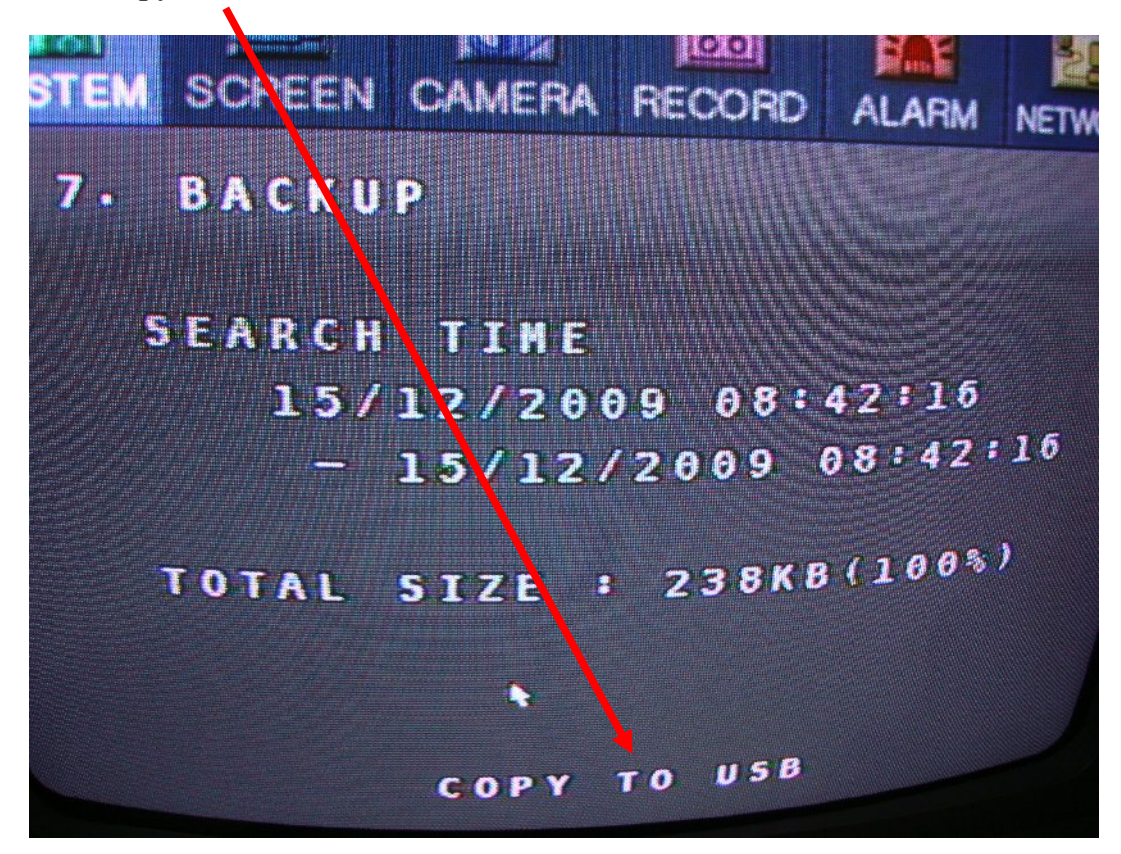

+ Quá trình Backup đang diễn ra.

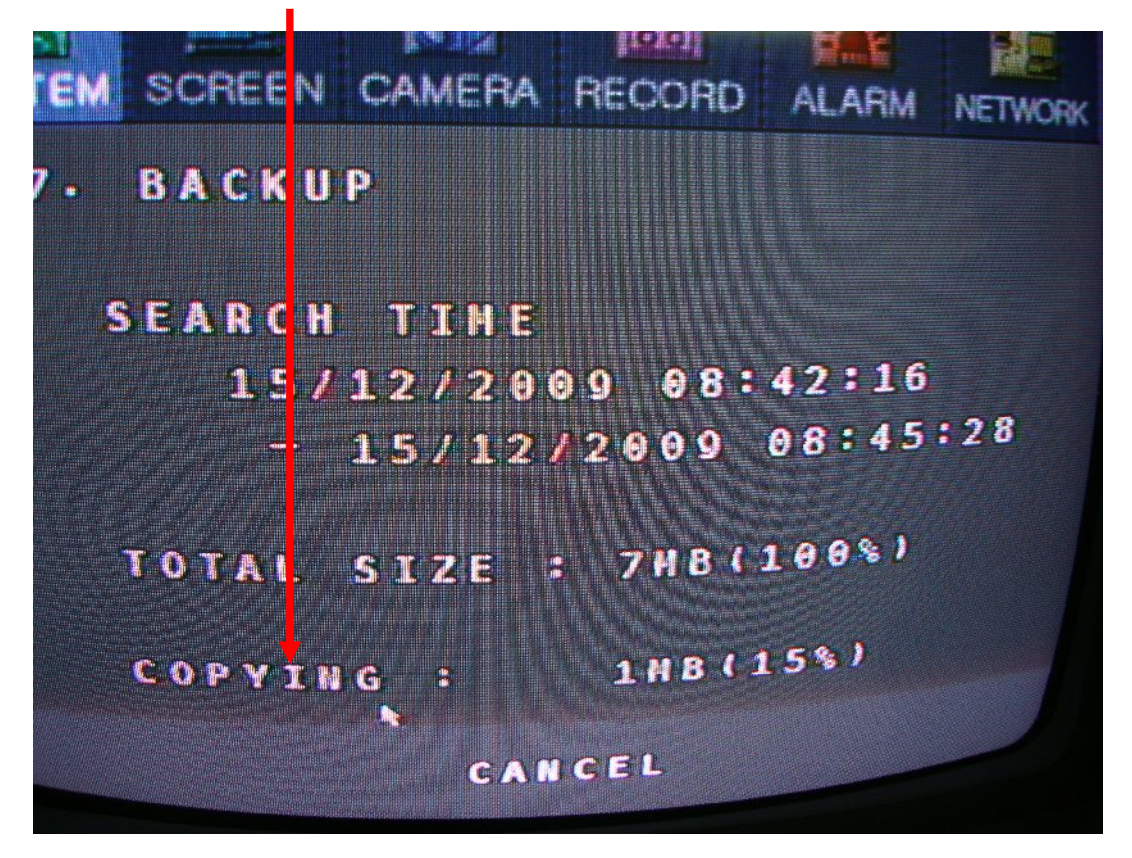

+ Mở phần mềm HDD\_Viewer[1.0.0.1] setup.zip của đầu ghi để cài đặt vào máy tính.

| 🔄 Phan mem CAMERA               |              | _              |                |                     |              |            |             |              |                      |         |        |              | _ n ×         |
|---------------------------------|--------------|----------------|----------------|---------------------|--------------|------------|-------------|--------------|----------------------|---------|--------|--------------|---------------|
| Flo Edit View Favoritos         | Toola Ho     |                |                |                     | -            |            |             | -            |                      |         |        |              | 1             |
| 🚱 Back 🔹 🕥 🗉 🏂                  | Disperce     | Pokk           | rs 🛄 -         |                     |              |            |             |              |                      |         |        |              |               |
| Address 🗁 D (Eaclyup)Fhan m     | 🔚 DauGhi     | anQuocVa       | ntech.rar      | - WinRAR (eva       | luation c    | (py)       |             |              |                      |         | ſ      |              | 💌 🔁 🛩         |
| Foldors                         | Hile Corrna  | de tools       | Favorites u    | aptions Help        |              |            |             |              |                      |         |        |              | 1             |
| ± 🛅 Driver maint<br>בי גאס מסי  |              |                |                | oo 🔐                |              | 5          |             |              | 1                    | M       | -      |              |               |
| 💷 🧊 Favorites<br>R 🚔 Rum e d'Or | EbA          | Extract To     | Tec:           | view Deleta         | Finc         | Wizard     | [n*o        | VirusSta     | n Comment            | Frote:: | SFX    |              |               |
| 🖬 🛄 Fuit a Onic                 | 1            | Dau Ghil-an    | Quectantoch    | .ror',dau ghi Hon g | upe Van teel | F.AR archi | vo, unpack  | od sizo 61,3 | 348-368 bytes        |         |        | ~            |               |
| <b>a</b> 问 1386                 | Vame 📣       |                | Size           | Eacked              | Type         |            | Modified    |              | 00.030               |         |        |              | -1600         |
| # 🛄 Ply Document                |              | -              |                | 1 dente             | Fuder        |            | The lines   |              | 0101000              |         |        |              | -1600         |
| E D Phan mon H                  | Clent_P4     | 4[2.1.3        | 19,347,480     | 15,347,480          | WINRAR 71    | er hve     | 1/28/2009   | 1:10         | 944431=7.            |         |        |              |               |
| 🗉 🛅 Removabe :                  | HID_Ver      | wer[1.C        | 1,877,550      | 1,877,550           | WINRAR ZI    | Parchive 👘 | 1/2/2009    | 9 59 AM      | 3586.10€             |         |        |              |               |
| 🗉 🚞 SOFT CARD                   | 💾 Cleh: Sol  | ft/are         | 4,186,784      | 2,659,488           | Moreseft W   | cre Dec    | 2/24/2JJE   | 2:08         | F487D99€             |         |        |              |               |
| SOFTWAR=                        | Cion:_71     | A[2.3.3        | 19,365,834     | 15,365,834          | Application  | 1.21       | 1/2/2000    | 9 06 AM      | E914F377             |         |        |              |               |
| 🗄 🍋 Uh Key4 0                   | NOCAONC      | Secting        | 2,812,112      | 1,616,712           | Microsoft V  | cre Dec    | 5/8/2000    | 9 00 AM      | 85982785             |         |        |              |               |
| Vish PCI As.                    | 171-1020     | CULK Million   | 13,794,010     | 0.000               | MICIOSOFE V  | ACIC DEC   | 4/9/2000    | 0 E0 AM      | SCHUATUR<br>E201EEEE |         |        |              |               |
| VNEtonts                        |              | vecorum, ,     | 33,792         | 9,900               | MURUSUIUE    | acer wor   | 20120134    | 0 DO AM      | 5201E-TE             |         |        |              |               |
|                                 |              |                |                |                     |              |            |             |              |                      |         |        |              |               |
|                                 |              |                |                |                     |              |            |             |              |                      |         |        |              |               |
| E C Lan (Tarp yoa)              |              |                |                |                     |              |            |             |              |                      |         |        |              |               |
| E D Ptoteston cs3               |              |                |                |                     |              |            |             |              |                      |         |        |              |               |
| E C li spoff                    |              |                |                |                     |              |            |             |              |                      |         |        |              |               |
| 🛓 🧰 Video=les                   |              |                |                |                     |              |            |             |              |                      |         |        |              |               |
| 🔁 VI 6100 (P Cam                |              |                |                |                     |              |            |             |              |                      |         |        |              |               |
| 🗉 🧰 VT 6200W (P Ca              |              |                |                |                     |              |            |             |              |                      |         |        |              |               |
| 🗉 🛅 VT 6300 (P Cau              |              |                |                |                     |              |            |             |              |                      |         |        |              |               |
| 🖃 🍩 TEST (E:)                   |              |                |                |                     |              |            |             |              |                      |         |        |              |               |
| 🗄 🤩 BOOTCE2008 (F:)             |              |                |                |                     |              |            |             |              |                      |         |        |              |               |
| 🖃 🖙 Removable Lisk (Gi)         | 🖃 🚾 Soco     | toc 1,877,55   | Dibytos in 1 r | ic                  |              |            | Total 61,34 | 8,368 Eybo   | is in 7 files        |         |        |              |               |
| 🕒 🛅 UniKoy1.0                   | De           | mera han lo    | a ile in th    |                     |              |            |             |              |                      |         |        |              |               |
| 🔳 🛃 Control Panal               |              | mera Hor of    | no de in.cd    | ē.                  |              |            |             |              |                      |         |        |              |               |
| I Shared Docurrents             |              | au ahi Korca n | nau xam Novi   |                     |              |            |             |              |                      |         |        |              |               |
| 🖆 🥅 HIEU-PCS Document           | > <b>E</b> D | auGhil lanQuo  |                |                     |              |            |             |              |                      |         |        |              |               |
| E Secucio Rip                   |              | R-411V_611     | (              |                     |              |            |             |              |                      |         |        |              |               |
| S verycle bi i                  | ~            |                |                |                     |              |            |             |              |                      |         |        |              |               |
| < III                           | >            |                |                |                     |              |            |             |              |                      |         |        |              |               |
| 🏄 start 🔰 💋 🥭 🕻                 | 6) " 🙆 i     | Phan neni CAI  | PERA 4         | 🖞 Huo 🚛 dari su du  | i 6          | Trang dow  | luad        | 🔚 tau        | Gh Han Quor Y.       | . 12,   | ÷ < M8 | 8 <b>1</b> 1 | 🗞 🛜 🤌 42 AM 👘 |

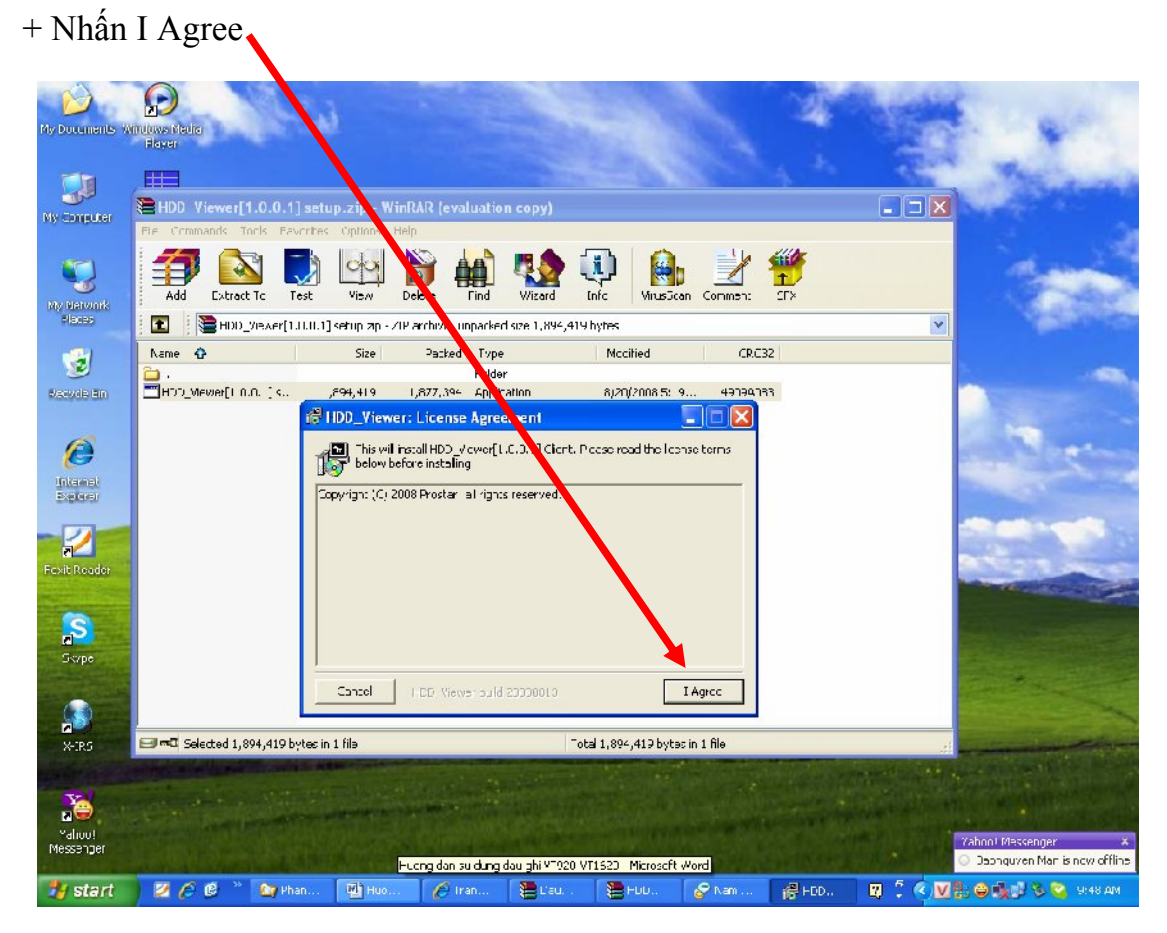

+ Mở HDD\_Viewer. Nhấn Open

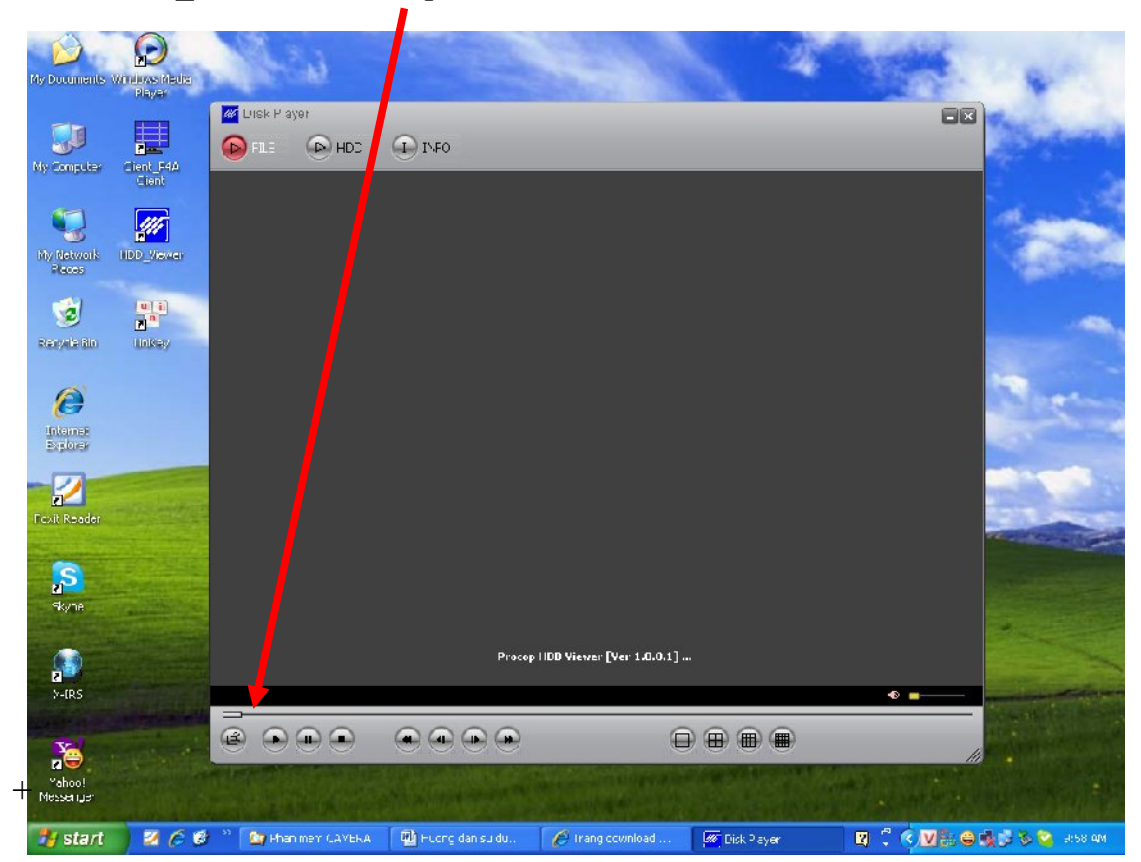

+ Chọn đường dẫn file backup. VD: ổ G:\ PC1620AE 004.DVR. Nhấn Open

| My Documents Wi                                                                       | Haver<br>Haver                                                                                                    | 🖉 Disk Playe | r<br>()<br>HEC                                                      | I) INRJ                   |                           |                                                       |                                                                                  |                                                                         |      | *              |
|---------------------------------------------------------------------------------------|----------------------------------------------------------------------------------------------------|--------------|---------------------------------------------------------------------|---------------------------|---------------------------|-------------------------------------------------------|----------------------------------------------------------------------------------|-------------------------------------------------------------------------|------|----------------|
| Ny Harvonk<br>Places<br>Accycle Bin<br>Places<br>Internet<br>Biolores<br>Fosit Roades | ALLER ALLER ALLE |              | UVR FILE<br>Look m:<br>Decent<br>Decent<br>C.esktop<br>My Documents |                           | ek (                      | ₩<br>5026<br>240 KD<br>240 KB<br>2,548 KB<br>7 +28 KB | Ime<br>He Folds<br>D'XR Fils<br>D'XR Fils<br>D'XR Fils<br>D'XR Fils<br>D'XR Fils | Liate Ma 12/3/200 12/15/20 12/15/20 12/15/20 12/15/20 12/15/20 12/15/20 |      |                |
| Supe<br>Supe<br>Artes<br>Walnut<br>Messanger                                          |                                                                                                    | <b>.</b>     | My Cumputer                                                         | Fie name<br>Fies of type: | FC162C4E 0004<br>DVR File | (444 L 1117 J )**                                     | •<br>•                                                                           | Ouen<br>Pancel                                                          |      |                |
| 🐉 start                                                                               | 200                                                                                                    | 🄲 🏠 Phan r   | nem LAMERA                                                          | 🔮 Huong dan su du         | . 🌈 rang                  | download                                              | 🌌 Disk Player                                                                    | <b>Q</b> : (                                                            | M. O | 📕 🗞 😋 TU:UB AM |

+ Đây là quá trình xem lại file backup.

| My Ducuments W       | D<br>THOMS Media<br>Player | 1 2                   |                         | 110                   | 1.             | S. sec.                   |
|----------------------|----------------------------|-----------------------|-------------------------|-----------------------|----------------|---------------------------|
| IV Computer          | Cient_F4A                  | M LUSK P ay ir        | 1) I%F0                 |                       |                |                           |
| 5                    | Cient                      | ch1                   | ich2                    | ch3                   | ch 4           | 1                         |
| Recos                |                            | 12/15/2009 03:44-26   | cli6                    | ch7                   | ul 18          | -                         |
| Regulation           | Unicey                     |                       |                         |                       |                | Bren                      |
| Internet<br>Explores |                            | ch9                   | eh10                    | ch11                  | ch12           |                           |
| Foxit Reader         |                            | cb13                  | chid                    | ch15                  | ch15           |                           |
| skyne                |                            |                       |                         |                       |                |                           |
| ۲-IRS                |                            |                       |                         |                       | •              |                           |
| Yahoo!<br>Messeriya: |                            |                       |                         |                       | 9 ( <b>1</b> ) |                           |
| 🐉 start              | 260                        | 33 🌆 Phan merr CAYEKA | 📲 Hudrig dan su durig d | C Irang download vant | W Disk Player  | MA HU: JA 🖉 🚺 🔊 10: JH AM |

+ Cấu hình PTZ, chọn mục CAMERA, mục 5. PTZ, Nhấn mũi tên ▲ lên, ▼ xuống để cấu hình. VD: CH: CH1, PROTOCOL: PELCO-D, ID:01, BAUD: 2400.

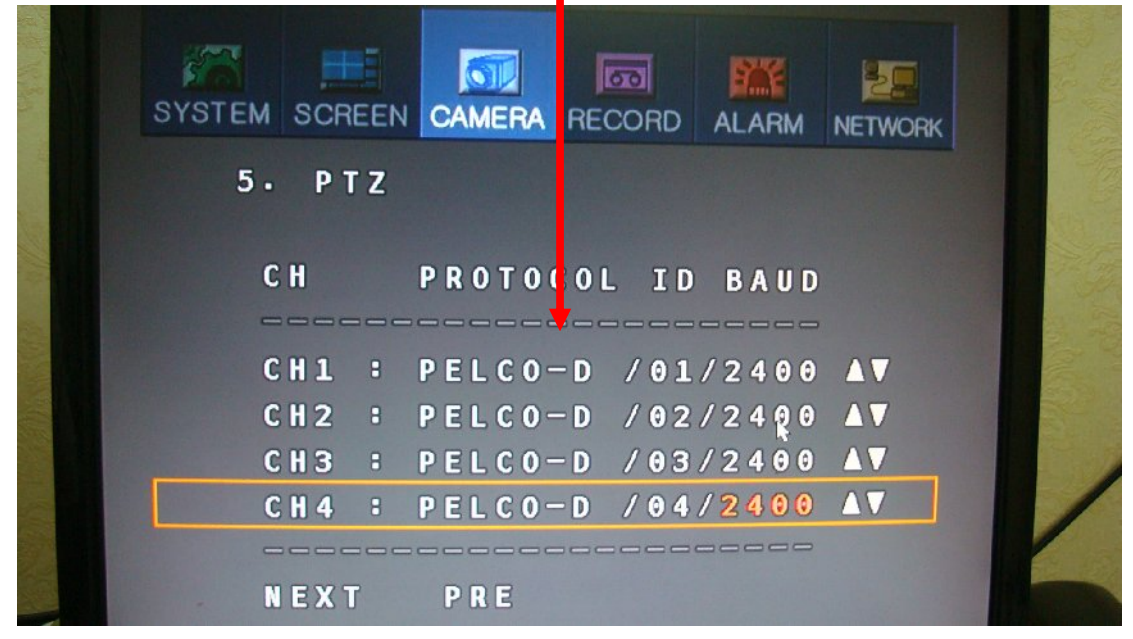

+ Chọn Camera 1, phải chuột nhấn PTZ.

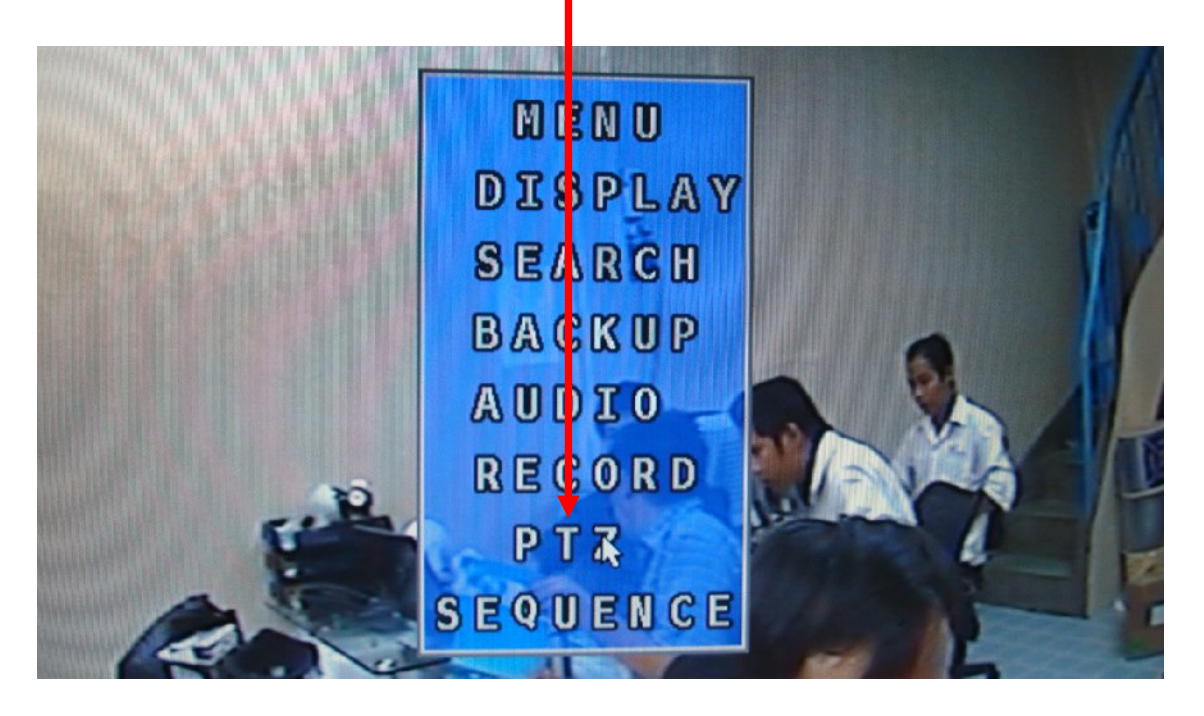

+ VD: Chọn Pan/Tilt để di chuyển qua ◀ trái, ▶ phải, ▲ lên, ▼ xuống, v.v...

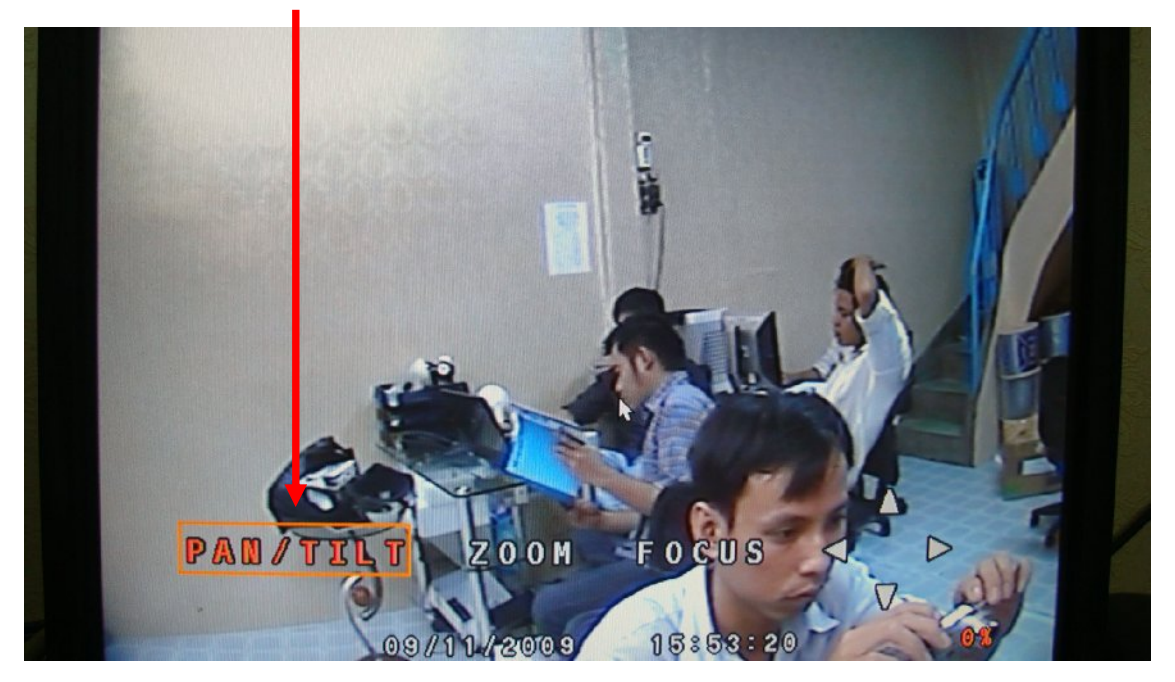

+ Xem IP của đầu ghi. Chọn tab NETWORK. VD: IP ADDRESS: 192.168.1.50, SUBNET MASK: 255.255.255.0, DEFAULT GATEWAY: 192.168.1.1, DNS 192.168.1.1, PORT: 5000.

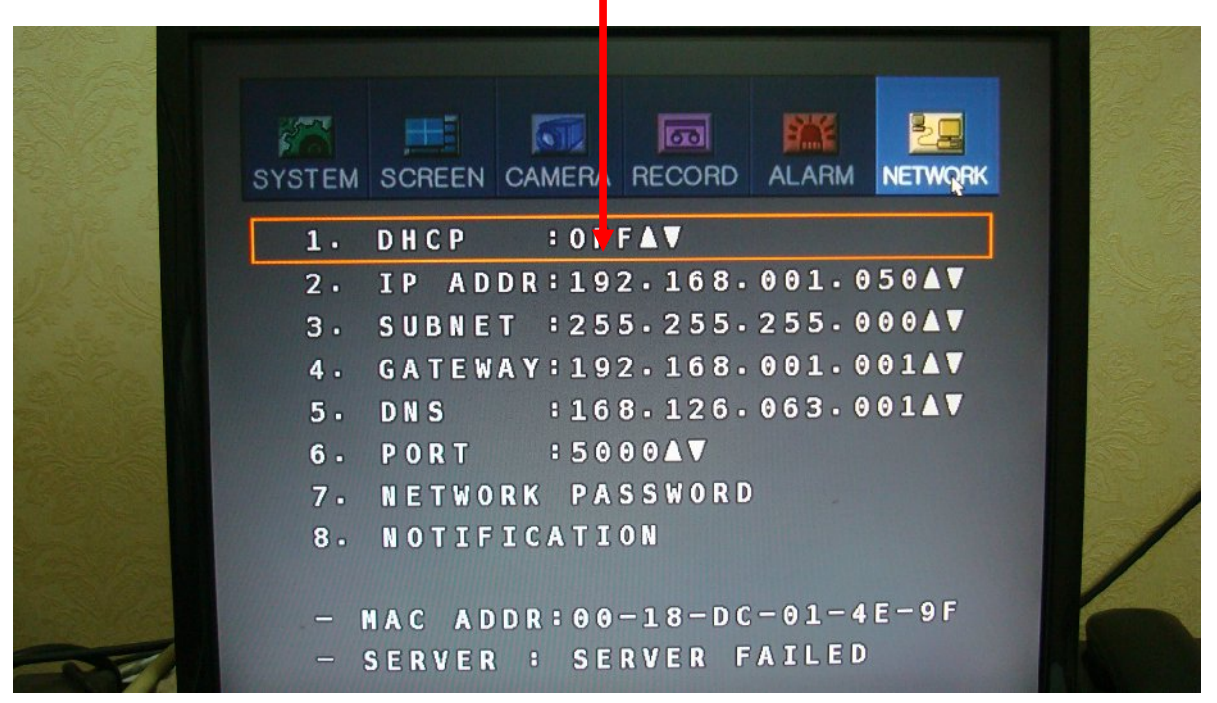

## HƯỚNG DẪN XEM NỘI BỘ ĐẦU GHI VANTECH VT-920 9KÊNH - VT-1620 16KÊNH

- Xin lưu ý: Đầu ghi này không hỗ trợ IE (Internet Explorer), vì vậy bạn cần phải cài phần mềm Client\_P4A mới xem được qua mạng nội bộ.

+ Cài đặt phần mềm Client. Đưa đĩa phần mềm đi kèm theo đầu ghi vào cài đặt, nhấn chọn Client\_P4A[2.0.3.3a] setup.zip.

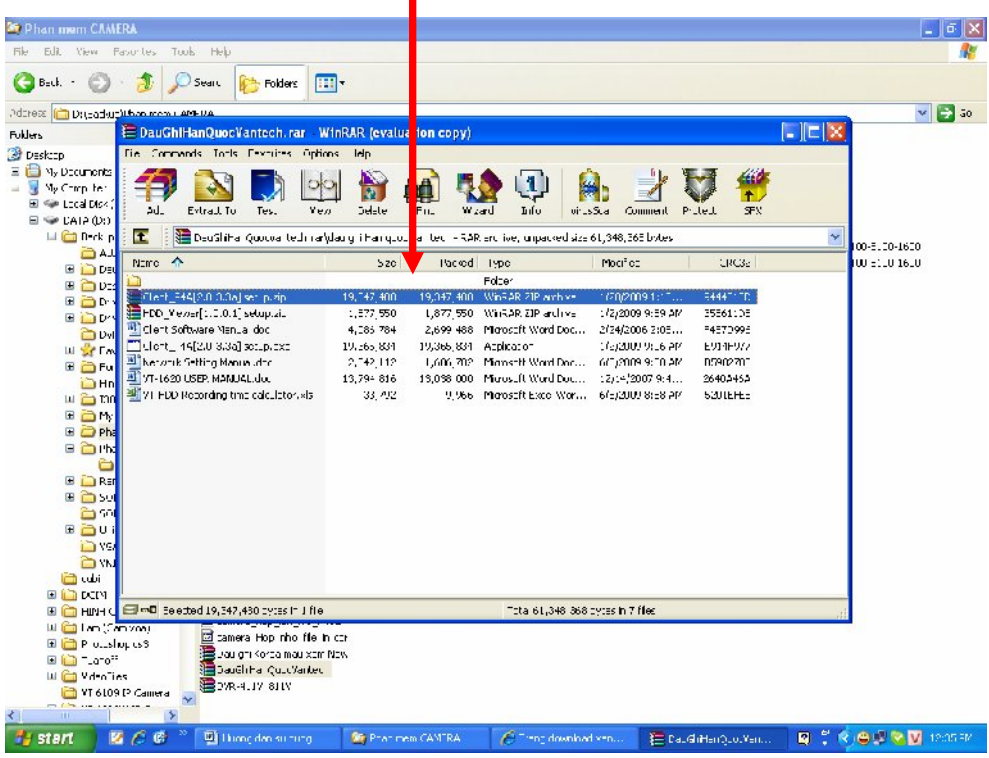

+ Nhấn I Agree

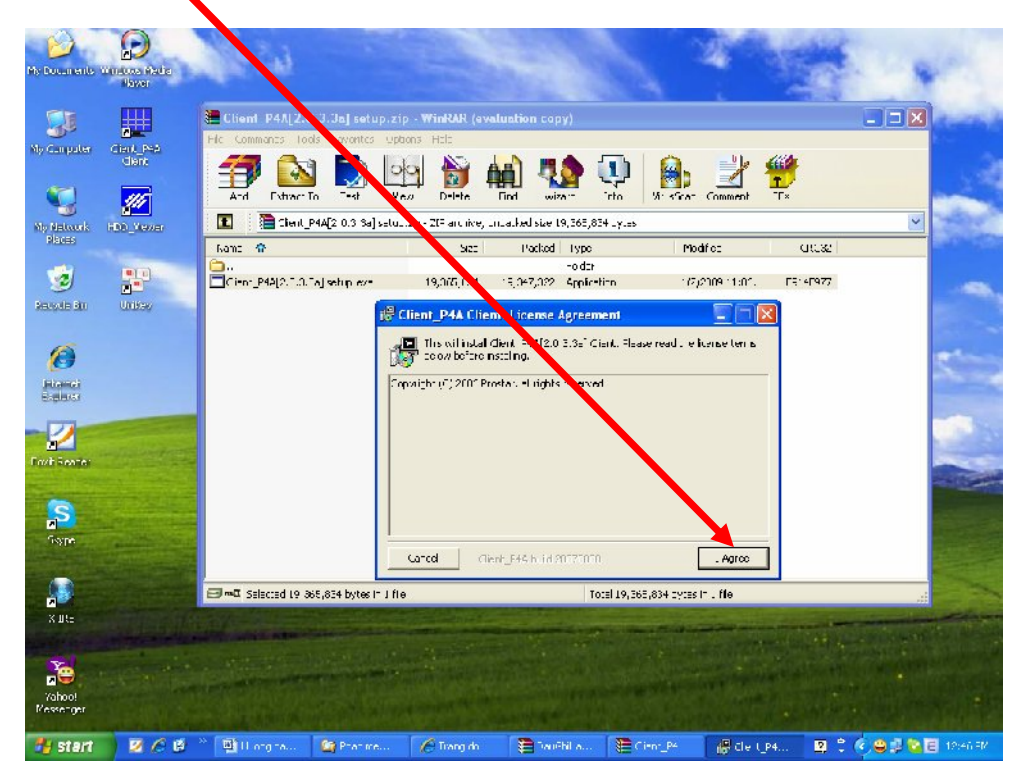

+ Mở phần mềm Client\_P4A Client.

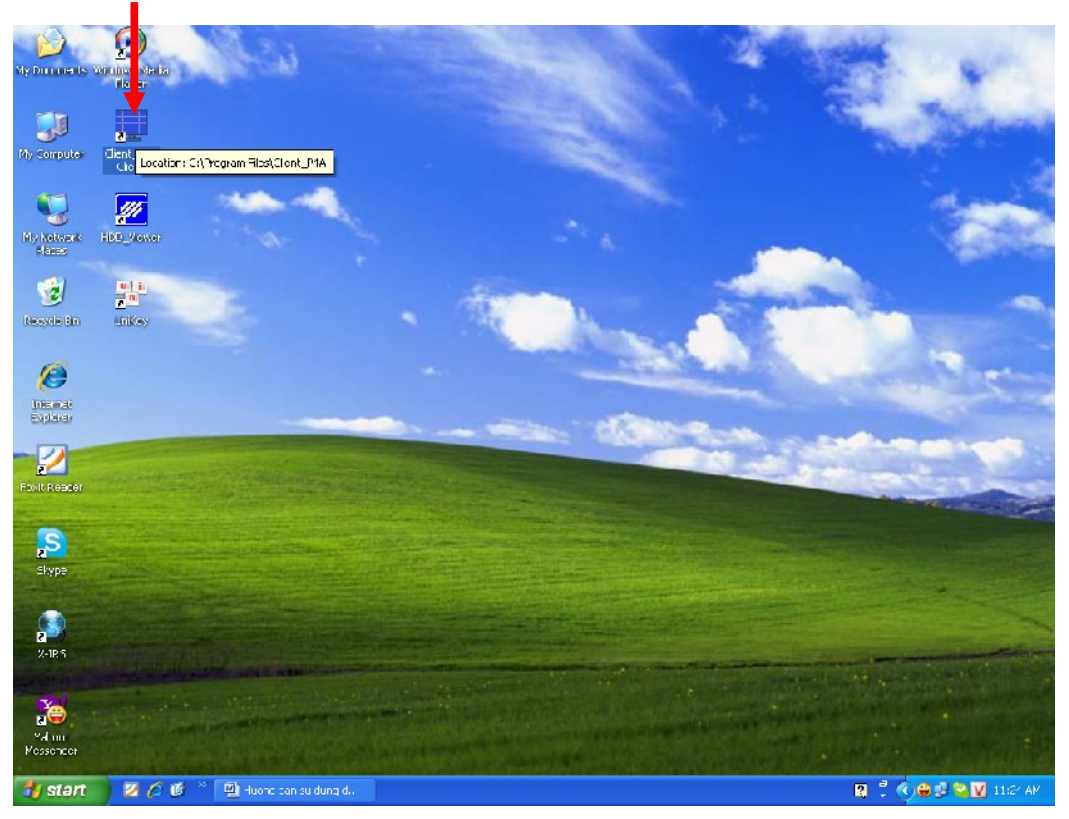

+ Nhấn Setup, gõ IP đầu ghi. VD: 192.168.1.50, Port: 5000. Nhấn OK

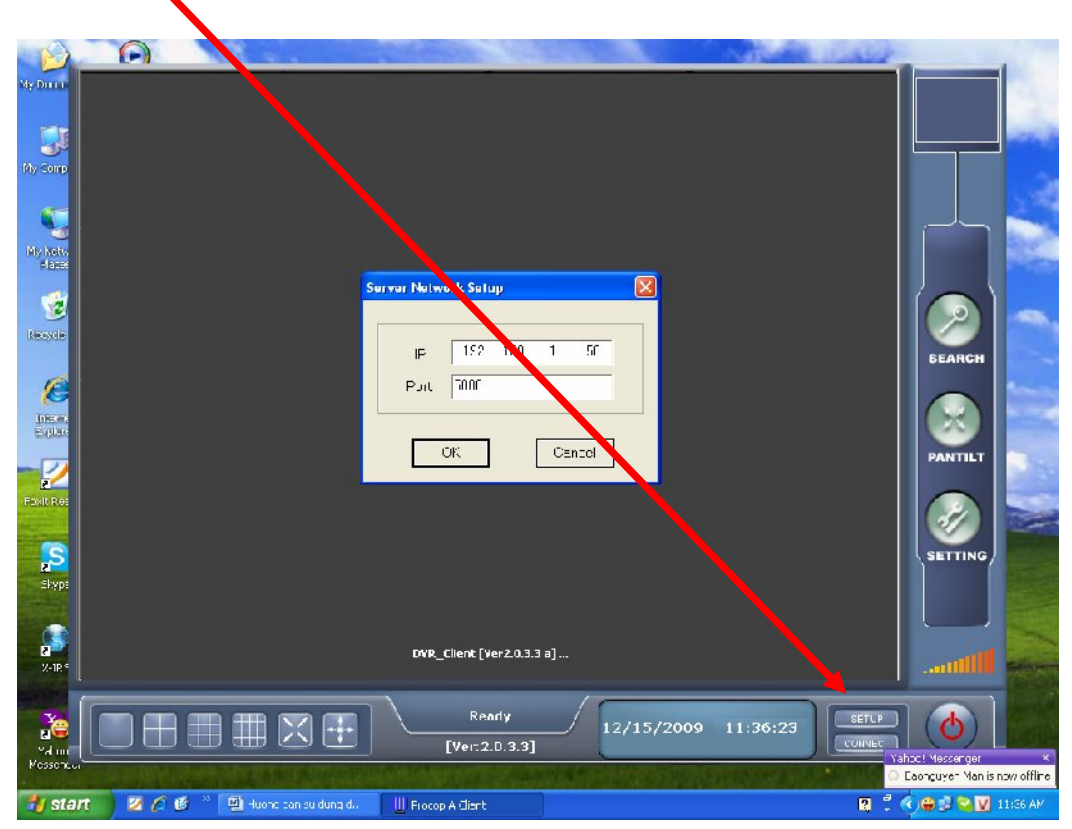

+ Nhấn Connect, gõ ID: Admin, PWD: 0000. Nhấn OK

| $\mathbf{i}$        | 0                                 |                           | No.                  | 1000 March 1000         |
|---------------------|-----------------------------------|---------------------------|----------------------|-------------------------|
| My Docum            |                                   |                           |                      |                         |
|                     |                                   |                           |                      |                         |
| My Comp             |                                   |                           |                      |                         |
|                     |                                   |                           |                      |                         |
| My Netw<br>Place:   |                                   |                           |                      |                         |
| 1                   |                                   |                           |                      |                         |
| Renyate             |                                   | Login                     |                      | SEARCH                  |
| 6                   |                                   |                           |                      |                         |
| Untern<br>Explor    |                                   |                           |                      |                         |
|                     |                                   | GK Card                   | :                    | PANTILT                 |
| Foxit Rea           |                                   |                           | - 26                 |                         |
| ,s                  |                                   |                           |                      | SETTING                 |
| Skyni               |                                   |                           |                      |                         |
| 3                   |                                   | DVR_Client [Ver2.0.3.3 a] |                      |                         |
| ≻-IRS               |                                   |                           |                      |                         |
| X                   |                                   | Ready                     | 12/15/2009 11:49:16  |                         |
| vahoo<br>Messer روا |                                   |                           | ALL STALL BARMAN AND |                         |
|                     | rt 🔰 🖉 🌈 🧐 🦈 强 Hudrig dan su dung | d 📃 Procop // Client      |                      | MA 1491 ( 1 💟 🖉 😂 🌍 🌹 🕎 |

+ Đây là giao diện chính phần xem qua mạng nội bộ.

| D                  |                      |                                 | ALCONTRACT OF   | A REAL LOCKED    |                    |
|--------------------|----------------------|---------------------------------|-----------------|------------------|--------------------|
| My Docun           |                      | CAM2                            | CAM3            | CAM4             |                    |
| Ny Cons            |                      |                                 |                 | L                |                    |
| My Netv.<br>Place: | CAM5                 | CAM6                            | CAM7            | CAM8             |                    |
| Secole             | L                    | L                               | L               | L                | SEARCH             |
|                    | САМ9                 | CAM10                           | CAMT1           | CAM12            |                    |
| Explan             | L                    |                                 |                 | L                | PANTILT            |
| Foxit Rec          |                      |                                 |                 |                  |                    |
| S                  | CAM13                | CAM14                           | CAM15           | САМТБ            | SETTING            |
| Skype              | L                    |                                 |                 | L                |                    |
| A SPEC             |                      |                                 |                 |                  |                    |
| aliuu<br>Messenjuu |                      |                                 | ive<br>(.0.3.3] | 9 12:12:04 сетиг | <b>(</b>           |
| 🧤 sta              | rt 🛛 🖉 🄗 🕼 🐣 🔟 Huong | dan su dung d 📃 Frotop A Client |                 | <b>Ø</b> 🗘       | 🔇 🖨 🗊 🔽 🚺 12:12 РМ |

## HƯỚNG DẪN XEM QUA MẠNG ĐẦU GHI VANTECH VT-920 9KÊNH - VT-1620 16KÊNH

+ Tạo Host Name tên miền DNS. Mở IE, gõ http://www.dyndns.com. Nhấn Create

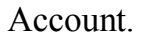

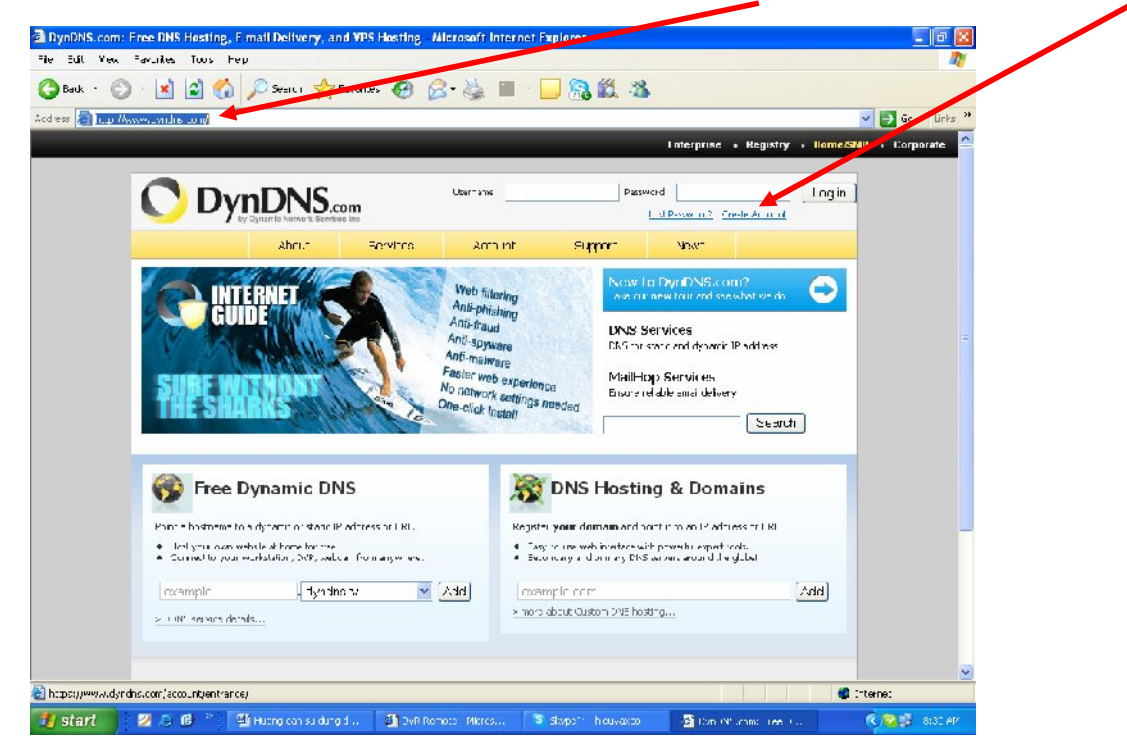

+ Gõ thông tin đầy đủ trong phần Creat Account. VD: Username: xxxx, Pass: xxxx, Email: xxxx. Nhấn Creat Account

**Lưu ý**: Account trên trang DNS cho phép sử dụng 1 lần tài khoản Email và tối đa 5 Host Name (tên miền) mà thôi.

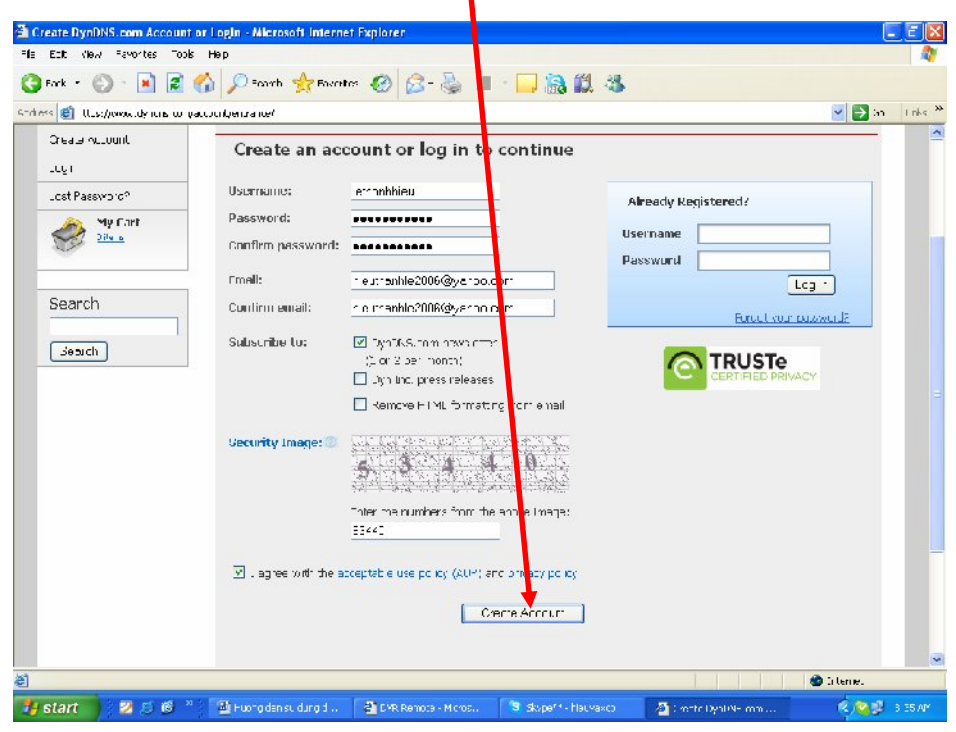

+ Lưu ý: Sau khi đăng ký xong, bạn vào hộp thư email, kích hoạt đường Link của DNS nó mới hoạt động được.

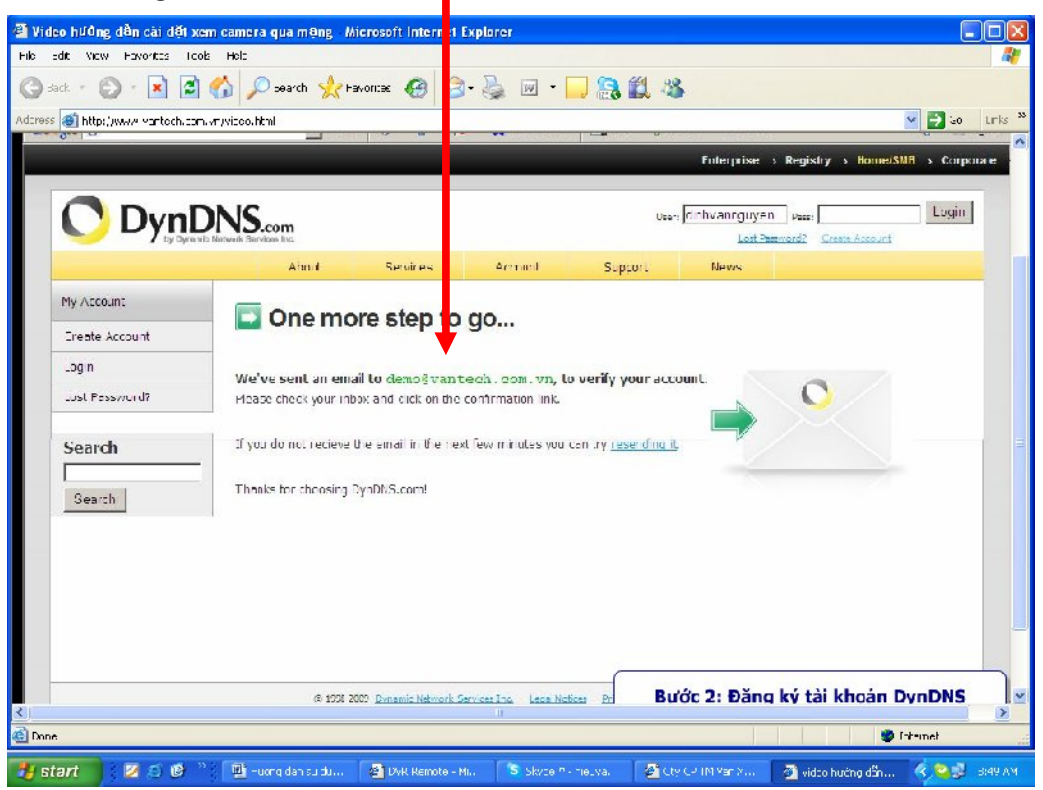

+ Mở hộp thư email kích hoạt đường link

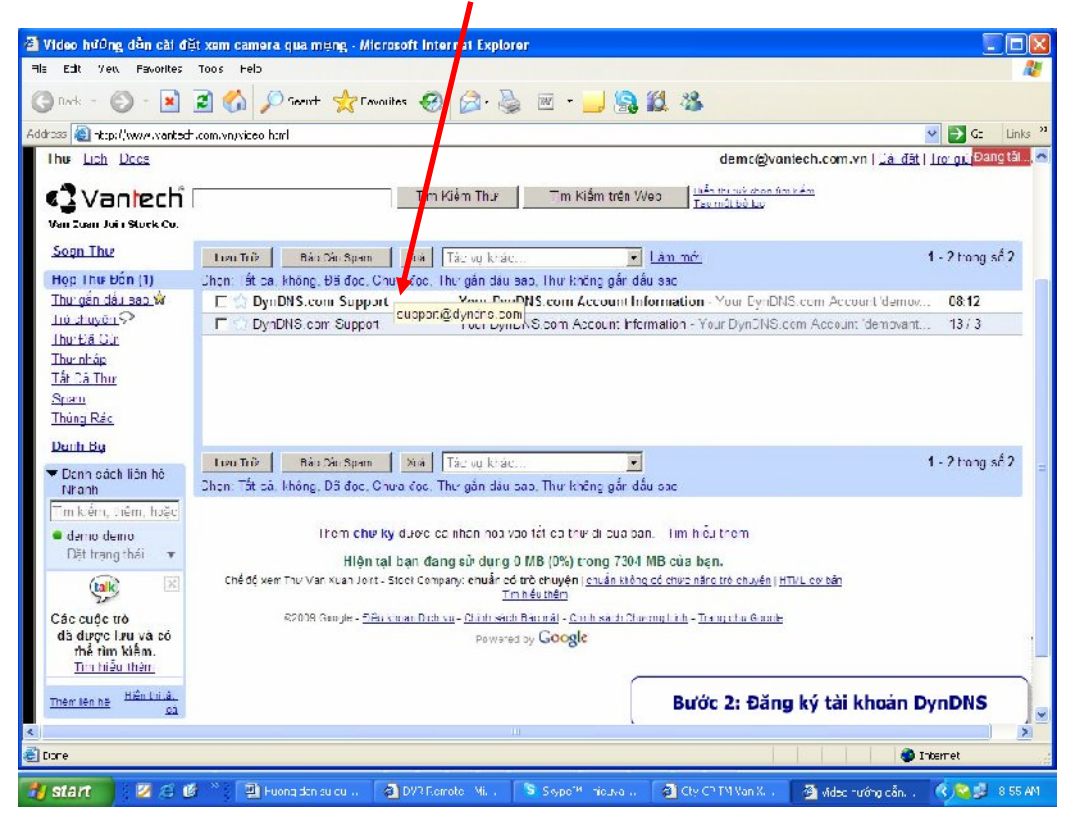

+ Đây là đường link của DynDNS.com

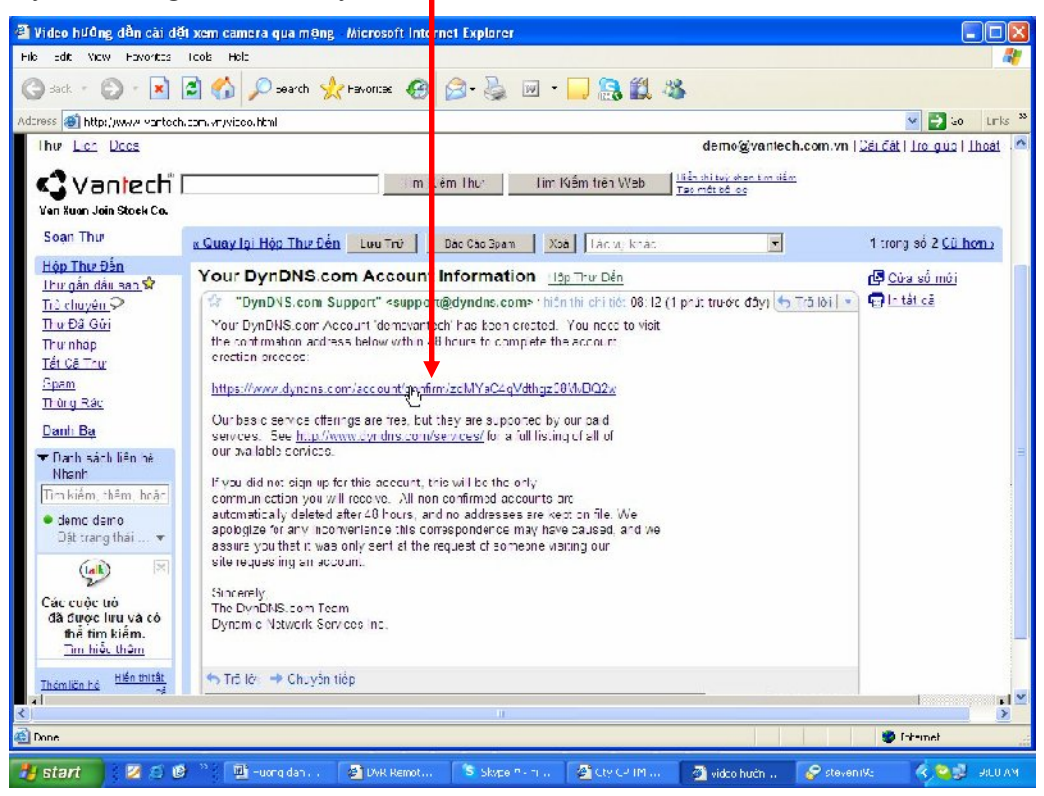

+ Gõ Username và Pass vừa tạo. Nhấn Login

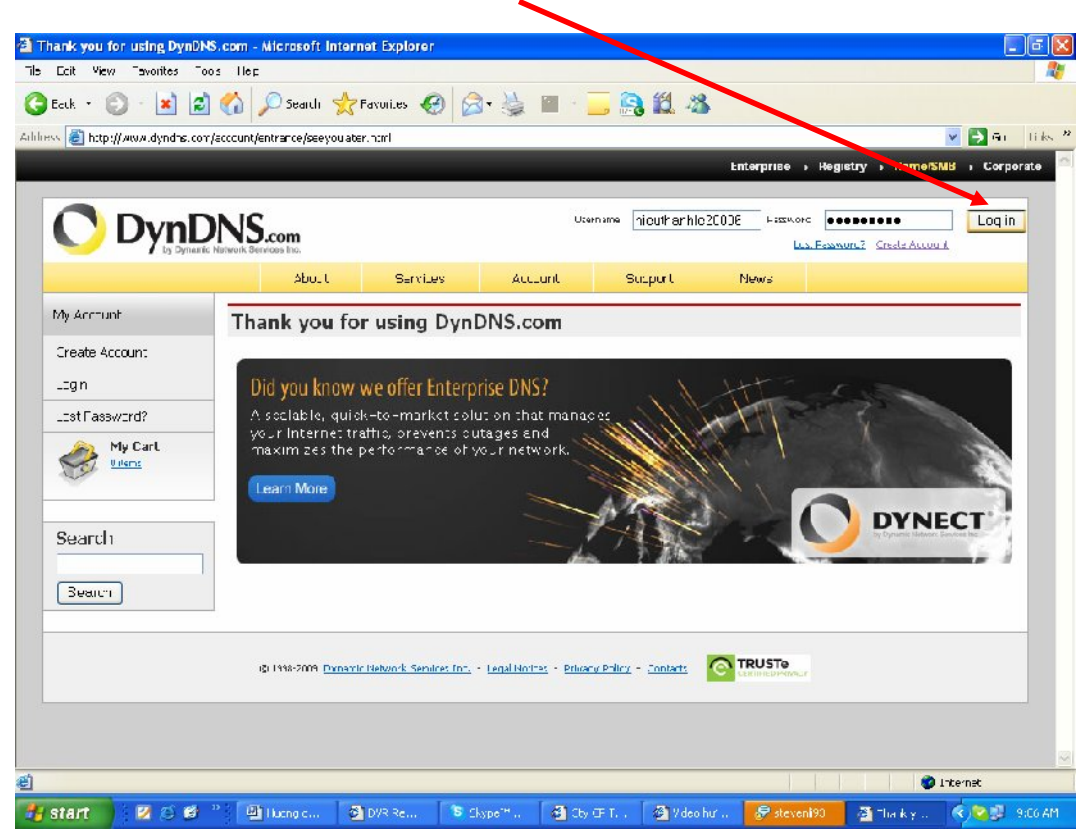

+ Nhấn Add Host Services

| ack • 🕥 • 🚺 🛛                   | 🗿 🏠 🔎 Societi 🛧 Ferronites 🕜 🙆                     | - 🏂 🔳 - 📃 🔒 🛍 🚳                                                                |                                                                           |       |
|---------------------------------|----------------------------------------------------|--------------------------------------------------------------------------------|---------------------------------------------------------------------------|-------|
| 🔹 🚳 https://www.dyndne.         | .com/account/                                      |                                                                                | ou 🗲 😒                                                                    | Links |
| /y Account                      | My Services                                        | Billing                                                                        | Account Settings                                                          |       |
| My Services<br>Actount Cettings | ew. modi?v. purchase, and<br>relete your services. | Updat: your billing<br>intrumation, complete a<br>purchase, and view rivolues. | Upsate your email address,<br>set preferences, and felete<br>your scount. |       |
| eiling                          | My Zones, Domains                                  | Vew Shopping Card                                                              | Change Email Address                                                      |       |
| My Dart                         | Atd Zor e/Domain Services                          | Active Services                                                                | Change Paceword                                                           |       |
| C came                          |                                                    | Order History                                                                  | Change Username                                                           |       |
|                                 | Apd Hoot Spry coo                                  | Silling Profile and Youthers                                                   | Contact Manager                                                           |       |
| Search                          | Dynamic DNS Ptu                                    | Renew Services                                                                 | Mailing Loto                                                              |       |
|                                 | Internet Guide                                     | Auto Renew Settings                                                            | Mure Services                                                             |       |
| Search                          | Scring Scriver V-S                                 | Sync Expirations                                                               | Ereterences                                                               |       |
|                                 | MaiHop Outbound                                    |                                                                                | Ubse Account                                                              |       |
|                                 | Network Monitoring                                 |                                                                                |                                                                           |       |
|                                 | <u>GGL Certificates</u>                            |                                                                                |                                                                           |       |
|                                 | RECURD VO DINS                                     |                                                                                |                                                                           |       |
|                                 | Support                                            |                                                                                |                                                                           |       |
|                                 | Preme: Support.                                    |                                                                                |                                                                           |       |
|                                 | Contact Support                                    |                                                                                |                                                                           | -     |
|                                 | DNE Sprvict Lovel Agreement                        |                                                                                |                                                                           |       |

+ Gõ Host cần tạo. VD: demovanxuan.homeip.net, kích User auto detected IP 118.68.252.143. Nhấn Add To Cart.

| s 📳 II is;//www.dv.dus.com                                               | account/services/costspadils cont  |                                                             |                                           | 🝸 🔁 Gi                   | _n |
|--------------------------------------------------------------------------|------------------------------------|-------------------------------------------------------------|-------------------------------------------|--------------------------|----|
| My Antount                                                               | Add New Hostname                   |                                                             |                                           | r Host Services          | -  |
| My Services                                                              |                                    |                                                             |                                           | <u></u>                  | 2  |
| Evenamic ENE Pro                                                         | Note: You currently digit have any | r active <mark>Dynamic DNS Pro upgrade</mark>               | <u>as</u> in your account. You cannot use | some of our Host Service |    |
| Internet Gude                                                            | Featuries Paying for an amainic D  | NB P <sup>.</sup> L <mark>apyrade will make this for</mark> | m fully functional and will and seve      | a al other lifeaturias.  |    |
| S.A                                                                      |                                    | 1993                                                        |                                           |                          |    |
| Premier Sunnort                                                          |                                    |                                                             |                                           |                          |    |
|                                                                          | Hostname                           | bemovonki.on homeir                                         | anet 😁                                    |                          |    |
| Zone Level Services<br>Domain registration and<br>brensfer, DND hosting. | Wildcard Status:                   | Disabled <u>(Want Wildcard supp</u>                         | <u>217</u> ]                              |                          |    |
| MailHop services                                                         | Service Type:                      | Host with IP address [?]                                    |                                           |                          |    |
| Hust Services<br>Dynamic DNS Hosts, WebHop<br>URL Forwarding             |                                    | O Weblioc Redirect [2]                                      |                                           |                          |    |
| Scring Server VPS                                                        |                                    |                                                             |                                           |                          |    |
| Mail lop Outbound                                                        | TD Ashleyney                       | 1 - 2 - 20 - 27 - 4                                         | <b>1</b>                                  |                          |    |
| Recursive UNS                                                            | IP MODESS.                         | 1 0.00 202 40                                               |                                           |                          |    |
| Network Menitoring                                                       |                                    | Use auto detected V address 1                               | .160.252.14                               |                          |    |
| SEL Cortification                                                        |                                    | TTL value is 60 security Edit T                             | <u>T_</u> .                               |                          |    |
| Penery Services                                                          |                                    |                                                             |                                           |                          |    |
| Auto Beneral Settings                                                    |                                    |                                                             |                                           |                          |    |
| Sync Expirations                                                         |                                    |                                                             |                                           |                          |    |
|                                                                          | Mail Routing:                      | 🦳 Yos, lot me configure Emai                                | inouting, [7]                             |                          |    |
| Account Cecings                                                          |                                    |                                                             |                                           |                          |    |
| Bi lin.                                                                  |                                    |                                                             | Add To Cart                               |                          |    |
| My Carl                                                                  |                                    |                                                             |                                           |                          |    |

+ Nhấn Next

| DynDNS.com - My Accoun                              | t - Billing Checko          | at - Microsoft Ir                                       | iternet Explorer                             | k.                                                               |                                             |                             |                           | - 🗖 🗙    |
|-----------------------------------------------------|-----------------------------|---------------------------------------------------------|----------------------------------------------|------------------------------------------------------------------|---------------------------------------------|-----------------------------|---------------------------|----------|
| Fle Edit View Favorites                             | oos Np                      |                                                         |                                              |                                                                  |                                             |                             |                           | 1        |
| 🔇 Baik. • 🐑 - 🔳 🕻                                   | 🗿 🏠 🔎 search                | 📌 Favorites 🤞                                           | 🛛 🙆 😼                                        | 🔳 - 🔜 (                                                          | <b>3</b> 🛍 🦝                                |                             |                           |          |
| iddress 🐔 https://www.dyndns.o                      | com/account/biling/co/      |                                                         |                                              |                                                                  |                                             |                             | 🔽 🔁 ຄ                     | n Enks 🎽 |
|                                                     |                             | Prevent ye                                              | our hosts from ex                            | piring with <mark>Dyna</mark>                                    | ntic DNS Pro.                               |                             |                           | <u>^</u> |
| My Account                                          | Shopping                    | Cart                                                    |                                              |                                                                  |                                             |                             |                           |          |
| My Services                                         |                             |                                                         |                                              |                                                                  |                                             |                             |                           |          |
| Armunt Settings                                     | Your cart cont              | ains free servic                                        | es only. You wi                              | II not bo ocked to                                               | ir crediticars into                         | rmation                     |                           | 1        |
| Blina                                               | 🧏 Upgrad                    | e Uptions                                               |                                              |                                                                  |                                             |                             |                           |          |
| Active Fervices<br>Order History<br>Billing Frofile | Sbull To                    | unts allow only t<br>add more and er<br>get Dynamic UNE | j_y additonal ber<br>; for <b>your</b> own o | inosts.<br><u>Tefite</u> for only s15<br>Iomain, ace <u>Cuer</u> | 5.00 per year, <u>pu</u><br><u>Em UNS</u> , | r <u>er ase Dyr arnie D</u> | INE Fru 🦓                 |          |
|                                                     | Dynamic D                   | NS Hosts                                                |                                              |                                                                  |                                             |                             |                           |          |
| Search                                              | <u>cuti home</u>            | io.net                                                  |                                              | -                                                                | rei                                         | move                        | \$0.00                    |          |
| Search                                              | Please<br>Coupor            | enter coupons in<br>r.                                  | He for below a                               | nd c ink "Acd                                                    |                                             | Sub-1                       | fotal: \$0.00             | 3        |
|                                                     |                             |                                                         |                                              |                                                                  |                                             | 0                           | rde Total: \$0.00         |          |
|                                                     | Would you like              | to <u>print an estir</u>                                | nst <u>s/quote</u> /                         |                                                                  |                                             |                             |                           |          |
|                                                     |                             |                                                         |                                              |                                                                  |                                             |                             | Vext>>                    | ) _      |
|                                                     |                             |                                                         |                                              |                                                                  |                                             |                             | view our<br>refund policy |          |
|                                                     |                             |                                                         |                                              | 4                                                                | (m.                                         |                             | <b>A a .</b> .            | *        |
| ] (Litem (enairing) Downloading p                   | oicture https://images.scar | iale t.com/meter/w                                      | w/4.cyndns.com/12.                           | cit                                                              |                                             |                             | 🗐 🐨 Internet              |          |
| 🎁 start 🔰 💹 😂 🚳                                     | Emmy                        | E DYR RH                                                | S Skype <sup>re</sup>                        | C Y CP                                                           | 🐔 Yiren is .                                | 🥪 Nieze di93                | 🔮 Dynens 🛛 🕥 🤤 🛃 🛽        | 9:45 AM  |

+ Nhấn Activate Services.

| Vide         | o hướng dẫn cải đặt              | xem camer qua mone - Microsoft Internet Explorer                                             |                                 |           |
|--------------|----------------------------------|----------------------------------------------------------------------------------------------|---------------------------------|-----------|
| Fie Fi       | di View Favorites Ti             | nnik Help                                                                                    |                                 |           |
| <b>G</b> Ba  | uk + 🔘 + 🖹 🛛                     | 🖞 🏠 🔎 Seard 🔭 Favuriles 🥝 🍰 🍕 💹 🔹 🛄 🖄                                                        |                                 |           |
| Address      | 🕘 http://www.var.ech.co          | ar i vijvideodiani                                                                           | 👻 🄁 So                          | Links 🏾 🎽 |
|              |                                  | UND.com                                                                                      | Ny Services - My Cart - Log Out | ^         |
|              |                                  | About Services Account Support News                                                          |                                 |           |
|              | My Acrosoft                      | Free Services Checkout                                                                       |                                 |           |
|              | My Services                      |                                                                                              |                                 |           |
|              | Account Settings                 | Unce you have confirmed the contents of your cart your services will be instartly activated. |                                 |           |
|              | Billing                          | Service                                                                                      | Period Price                    |           |
|              | Active Services                  | Dynamic DNS Husts                                                                            |                                 |           |
|              | Order History<br>Billing Profile | demovarouan, homeip, net                                                                     | - \$0.00                        |           |
|              |                                  |                                                                                              | Thurse Care Talah CD 00         |           |
|              | Search                           |                                                                                              | Items 505-10tai: \$0.00         |           |
|              |                                  |                                                                                              | Activate Services >>            |           |
|              | Seauch                           |                                                                                              | view our                        |           |
|              |                                  |                                                                                              | refund notice                   | E         |
|              |                                  |                                                                                              | W AtcAloo"SECURE                |           |
|              |                                  |                                                                                              |                                 |           |
|              |                                  |                                                                                              |                                 |           |
|              |                                  |                                                                                              |                                 |           |
|              |                                  |                                                                                              |                                 |           |
| e xi         | aut l & Due DWG even h           |                                                                                              |                                 | 14.55     |
| <b>40</b> 50 | I PAIDISCON - P                  | yy 79Nore                                                                                    | · ( 🐪 🖂 🖲 🖓 ( 5 🎽 • •           | 10 IV     |
| <            |                                  | W.                                                                                           |                                 | >         |
| 🕘 Done       |                                  |                                                                                              | 🔮 Internet                      |           |
| AL ale       | and 197 A 65                     | 22 Will Human A TAYR Day S Storme 21 A C or CP A and as H A S Storme 20                      |                                 | 54 AM     |

+ Đây là Host Name tiên miền chúng ta vừa tạo,

| 🗿 Video hưởng dẫn cài di                                                                    | ét xem camera qua ma                                                                                           | ang Microsoft Inte | rnet Explore |                            |                       |                                                                                                    |          |
|---------------------------------------------------------------------------------------------|----------------------------------------------------------------------------------------------------|--------------------|--------------|----------------------------|-----------------------|----------------------------------------------------------------------------------------------------|----------|
| File adit View Hovoritas                                                                    | Tools Hols                                                                                                    |                    |              |                            |                       |                                                                                                    |          |
| 🕝 sack 🕣 🐑 - 💌                                                                              | 🗟 🏠 🔎 search                                                                                                   | 👷 Favoricas 🛛 🚱    | Ø- 🍒         | 🖂 🗔 🔝 🛍 💐                  | \$                    |                                                                                                    |          |
| Address 🚳 http://www.vantool                                                                | h.com.vn/vicco.html                                                                                            |                    |              |                            |                       | 🖌 🔁 🕫                                                                                                    | Links 33 |
|                                                                                             | Dynawia Network Benkces Inc.                                                                                   |                    |              |                            | <u>Kv</u> S           | iervices - My Carl - Loo Oul                                                                                   | ^        |
| -                                                                                           | Joc A                                                                                                    | it Services        | A            | count Support              | News                  |                                                                                                    |          |
| My Account                                                                                  | Host Ser                                                                                                    | vices              | -            |                            | Adr. New Hortman      | ne - Hest Lindate Loos                                                                                         |          |
| My Services                                                                                 |                                                                                                    |                    |              |                            | 1 the literation      | the second second second second second second second second second second second second second second second s |          |
| Account Upgrades                                                                            |                                                                                                    |                    | demovar      | ixuan.homeip.het suotesstu | ly activated.         |                                                                                                    |          |
| S A                                                                                         |                                                                                                    | lo cteo mo         | Vountie      | n namik                    | Last                  | Undered                                                                                                    |          |
| Premier Support                                                                             | -                                                                                                    | ostname            | aervic       | e <u>Details</u>           | 145                   | updaren                                                                                                    |          |
| Zone Level Services<br>Doman registration and<br>transfer, UNE hosting,<br>MailHop services | <u>demovarixuan.</u>                                                                                           | nomelp.net         | Host         | 123.26.24.9                | Mar. 13, 2009 9:      | 15 PM                                                                                                    |          |
| Host Services<br>Dynamic DNS hosts, Wa<br>URL Forwarding                                    | b-op                                                                                                    |                    |              |                            |                       | <i>\$</i>                                                                                                    |          |
| Spring Server VPS                                                                           |                                                                                                    |                    |              |                            |                       |                                                                                                    |          |
| MalHop Outbound                                                                             |                                                                                                    |                    |              |                            |                       |                                                                                                    |          |
| Recursive DNS                                                                               |                                                                                                    |                    |              |                            |                       |                                                                                                    |          |
| Network Monitorna                                                                           |                                                                                                    |                    |              |                            |                       |                                                                                                    |          |
| SSE Certricates                                                                             |                                                                                                    |                    |              |                            |                       |                                                                                                    |          |
| Renew Services                                                                              |                                                                                                    |                    |              |                            |                       |                                                                                                    |          |
| Auto Renew Setting                                                                          | 5                                                                                                    |                    |              |                            |                       |                                                                                                    |          |
| Sync Expitations                                                                            |                                                                                                    |                    |              |                            |                       |                                                                                                    |          |
| Account Settings                                                                            |                                                                                                    |                    |              | Hoàn tất bướ               | ớc đăng ký tài khoản  | DynDNS.com                                                                                                    |          |
| Done<br>Altre all Ella auto                                                                 |                                                                                                    |                    |              |                            |                       | Drteme:                                                                                                    |          |
| Start ( DvnDNS.com                                                                          | FIY ACCar                                                                                                    |                    |              |                            |                       | - <u>- 1</u>                                                                                                   | 81.9 AN  |
| 2                                                                                           |                                                                                                    |                    |              |                            |                       |                                                                                                    | >        |
| Done .                                                                                      |                                                                                                    |                    |              |                            |                       | 🔮 Internet                                                                                                    |          |
|                                                                                             | The second second second second second second second second second second second second second second second s |                    | 1.0          |                            |                       |                                                                                                    |          |
| 🐉 start 🔰 💋 🙆 🖉                                                                             | 🗿 🦳 🛄 -uorg                                                                                                    | 🖉 DVR Re           | Ekyper       | 🔮 uty CP 🛛 🖉 Video h       | , 🧬 stevenik 3 🖉 DynL | NE 🤇 🤤 🛃 📕                                                                                                    |          |

+ Mở IE (Internet Explore), gõ IP của Router. VD: 192.168.1.1, User: Admin, Pass: Admin (theo mặc định của nhà sản xuất của Router mà bạn đang sử dụng). Nhấn OK

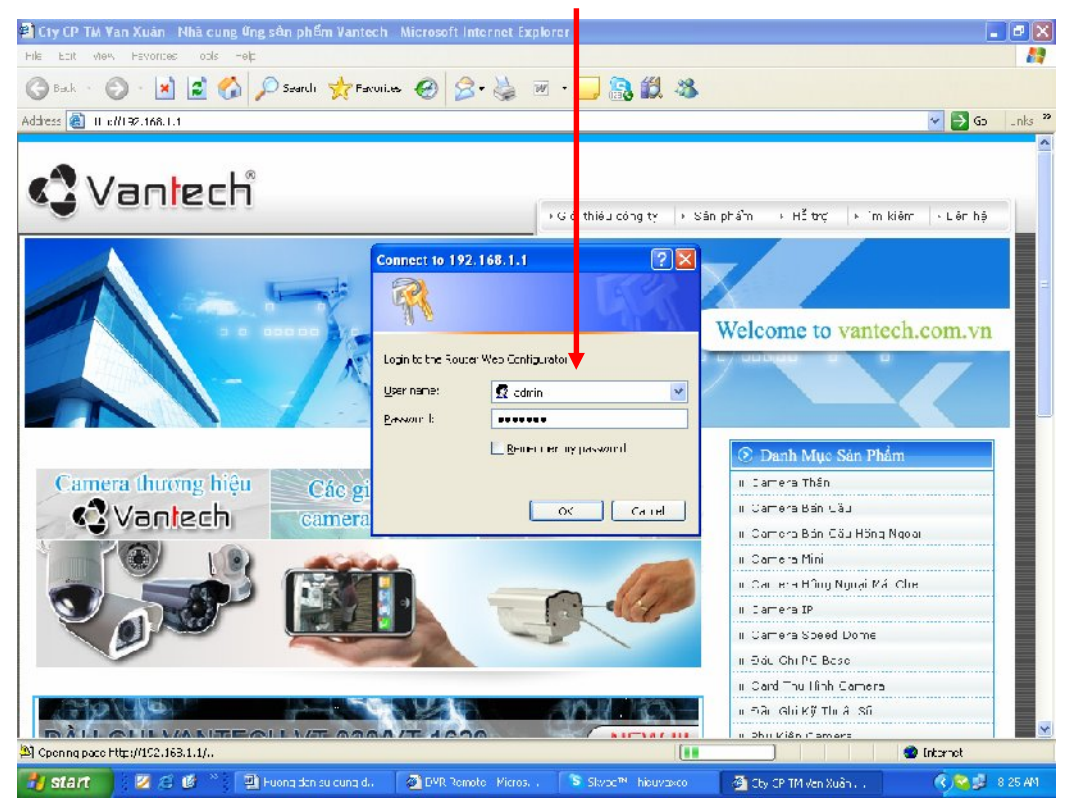

+ Kích chọn NAT, chọn Open Port.

| C rayTek Vis                  | or2820 Series -                             | Windows Internet Explore      |                           |                       |                     |                        |
|-------------------------------|---------------------------------------------|-------------------------------|---------------------------|-----------------------|---------------------|------------------------|
| C 🔊 - 🛛                       | ) http://192.100.1.1                        | u                             |                           |                       | 🖌 🛃 🗙 Live Search   | <u>ام </u>             |
| =le Elit View                 | w Favorites Tool<br>rray tek Nigor 2820 Ser | 6 Helu<br>nas                 |                           |                       | <b>8</b> • <b>8</b> | • 🔂 Faye • 🎯 Tuuls • 🍟 |
|                               | OR 28<br>2/2+ SEC                           | B2C SERI                      | ES                        |                       |                     | Dray Tek               |
| Q Ick Start V<br>O Ilne Statu | Vizard<br>5                                 | NAT>> Open                    | n Ports                   |                       | L. Set to La        | istory Default 1       |
| D.A                           |                                             | Index                         | Comment                   | WAN Interface         | Local TP Address    | Status                 |
| NAT                           |                                             | 1                             | PC BASE                   | WANZ                  | 192 168 1 99        | v                      |
| Port Redirect<br>DWIZ Host    | -lat                                        | 2.                            | SERVER                    | 10012                 | 192,168,1,58        | x                      |
| Open Ports                    |                                             | 3.                            | IP CAMERA V16200          | WAN2                  | 192.158.1.118       | v                      |
| Objects Setti<br>CSN          | ny                                          | 4                             | DVR V14100-8100-<br>16100 | WAN2                  | 192.168.1.54        | v                      |
| Benelwidth N                  | lanagement                                  | 5.                            | Camera IP H.264           |                       | 192,158,1,123       | х                      |
| Applications<br>VPN and Per   | nuta Arrase                                 | <u>5.</u>                     | DVR XAD 400               | WAN2                  | 192.168.1.06        | Y                      |
| Certificate M                 | anagement                                   | L                             | Card NV700X               |                       | 192.158.1.111       | x                      |
| Wireless I Al                 |                                             | - <u>n.</u> -                 | DVR VT920-VT1620          | WAN2                  | 192.168.1.88        | v                      |
| Diagnostics                   | tenance                                     | <u>9.</u>                     | 6200                      | WAN2                  | 192.168.1.70        | v                      |
|                               |                                             | <u>10.</u>                    | camera                    | WAN2                  | 192.158.1.141       | v                      |
| All Right<br>Status           | • Reserved.<br>: Ready                      | << <u>1 10</u>   <u>11 20</u> | 1 >>                      |                       |                     | <u>Next</u> >>         |
| Dione                         |                                             |                               |                           |                       | 🥫 🌍 Internet        | a.00% -                |
| 🐴 start                       | 266 *                                       | 😂 Phannielii CAMERA           | 🔟 Huong dan se dung d     | 🌈 TrayTek v gor2820 S | 2 .                 | 0 🗃 🕵 🗟 🔁 8 10 AM      |

+ VD: Index No.8, đánh dấu check vào ô Enable Open Ports, Comment: DVR VT920-VT1620, WAN Interface: WAN2, Local Computer: 192.168.1.88, Protocol: TCP, Start Port: 88, End Port: 88 (cấu hình IP và Port theo đầu ghi). Nhấn OK

| 🖉 DrayTek Vigor2820 Series - Windows In | ti met Explorer                   |                        |                    |                            |
|-----------------------------------------|-----------------------------------|------------------------|--------------------|----------------------------|
| 🔄 🗢 🖉 n:tp://122.166.1.1/               |                                   |                        | 🐱 🍫 🗶 Live Se      | arch 🖉 💌                   |
| The Edit View Favorites Tools Help      |                                   | 1000                   |                    |                            |
| 😤 🎄 🍘 Dray Tek, Vigor 2820 Series       |                                   |                        | 🖨 · 🛍              | - 🖶 - 🔂 Fage - 🎯 Tools - 🦥 |
| VIGOR 2820<br>Adsl2/2+ security I       |                                   |                        |                    | Dray Tek                   |
| N                                       | I, T>> Open Ports >> Edit Open P  | orts                   |                    |                            |
| Quick Start Wizard –<br>Online Status   |                                   |                        |                    |                            |
| WAN                                     | n lex No. 8                       |                        |                    |                            |
| LAN                                     | 🗹 Enable Open Ports               |                        |                    |                            |
| Port Redirection                        | Comment                           | DPR VT020 V            | /T1620             |                            |
| P Open Ports                            | WAN Interface                     | YAN2 🗸                 |                    |                            |
| Firewall<br>Objects Setting             | Local Computer                    | 92 163 1 83            | Choose PC          |                            |
| CSM<br>Bandwidth Management             | Protocol Start Port               | End port               | Protocol Start Por | rt End Port                |
| Applications                            | 1. TCP 🛩 88                       | 88 6.                  | 🖌 0                | O                          |
| Certificate Management                  | 2 🖌 🗋                             | 0 7.                   | 🗸 🛛                | 0                          |
| System Maintenance                      | 3 🗹 🛛                             | 0 8.                   | 0                  | C                          |
| Diagnostics                             | 4 V D                             | 0 q.                   | 0                  | D                          |
|                                         | 5                                 | 10.                    | 0                  | 0                          |
|                                         |                                   | K Clear                | Cancel             |                            |
| All Rights Reserved.                    |                                   |                        |                    |                            |
| Status: Ready                           |                                   |                        |                    |                            |
| Lione                                   |                                   |                        | 🔯 🌍 Jrber          | net 🔍 100% 👻 🔬             |
| 📲 start 🔰 🖉 🖉 🦉 😫 Phann                 | en CAMERA 🛛 😰 Huong dan su dung d | 🥻 TirayTek vigor2820 1 | i 🛛                | 🦿 🔍 🛱 🏭 🖓 🔲 8 12 AM        |

+ Đây là phần chúng ta vừa mở port cho router.

| 🖉 DrayTek Vigor2820 Serles                      | · Windows Internet Explore | r -                       |                      |                        |                          | . 🗗 🔀        |
|-------------------------------------------------|----------------------------|---------------------------|----------------------|------------------------|--------------------------|--------------|
| 🔄 💭 = 🙋 http://102.168.1                        | 1.17                       |                           |                      | 🗸 😽 🗶 Live S           | Search                   | P-           |
| The Entity View Enviroites Tools Lieb           |                            |                           |                      |                        |                          |              |
| 🚖 🔹 🍘 Dray Tek. Vigor 2820 Series               |                            |                           |                      | 🖨 - 🖻                  | - 🖶 - 🔂 Fage - 🎯 T       | Fools • "    |
| VIGOR 2820 SERIES<br>Adsl2/2+ security Firewall |                            | IES<br>Ports              |                      |                        | Dray 1<br>www.draytek    | Fek<br>K.com |
| Quick Start Wizard<br>Online Status             | Open Ports 6               |                           |                      |                        | int to Fostory Default 1 |              |
| LAN                                             | Index                      | Compett                   | WAN Intertor         | e LocalTPAddr          | ese Status               |              |
| NAT                                             | 1                          | PC LASE                   | WAN2                 | 192 160 1 9            |                          |              |
| Port Redirection DMZ Lost                       | 2                          | SE VER                    | 17-02                | 192.168.1.5            | 19 V                     |              |
| Open Ports                                      | 1                          | IP CAME A VTG200          | WAN2                 | 192,108,1,1            | 18 V                     |              |
| Firewall<br>Objects Setting<br>CSM              | 4.                         | DV5.VT4 00-5100-<br>16 00 | WAN2                 | 192,168,1.5            | i1 v                     |              |
| Bandwidth Management                            | <u>5.</u>                  | Camera IP H.264           |                      | 192.158.1.1            | 23 x                     |              |
| Applications<br>VPN and Remote Access           | <u>6.</u>                  | DVR 2 D 400               | WAN2                 | 192.168.1.5            | 16 v                     |              |
| Certificate Management                          | <u>7.</u>                  | Card W700X                |                      | 192.158.1.1            | 11 x                     |              |
| Wireless LAN<br>Suctors Malatrasaco             | 8                          | DVR VT920-VT1620          | WANZ                 | 192.168.1.5            | 8 V                      |              |
| Diagnostics                                     | <u>9.</u>                  | 6200                      | WAN2                 | 192.168.1.7            | v 01                     |              |
|                                                 | <u>10.</u>                 | camera                    | WAN2                 | 192,158,1.1            | 41 V                     |              |
| All Rights Reserved.<br>Status: Settings Saved  | << 1.10   11-2             | 0 >>                      |                      |                        | Next >>                  |              |
|                                                 |                            |                           |                      | strit 🌍 🗿              | amet 🔍 100               | J% •         |
| 🎒 start 🛛 😰 🖉 🚳                                 | 🎢 🌆 Phan meni CAMERA       | 👜 Huong dan su Jurg       | C DrayTek Vigor 2821 | 🖭 Huong can su du iy 🔤 | 2 🕺 🏟 🕲 🕲 🕲 🕅            | 8 30 AM      |

+ Add Host (tên miền đã tạo trên trang DNS). Nhấn Application, chọn mục Dynamic DNS.

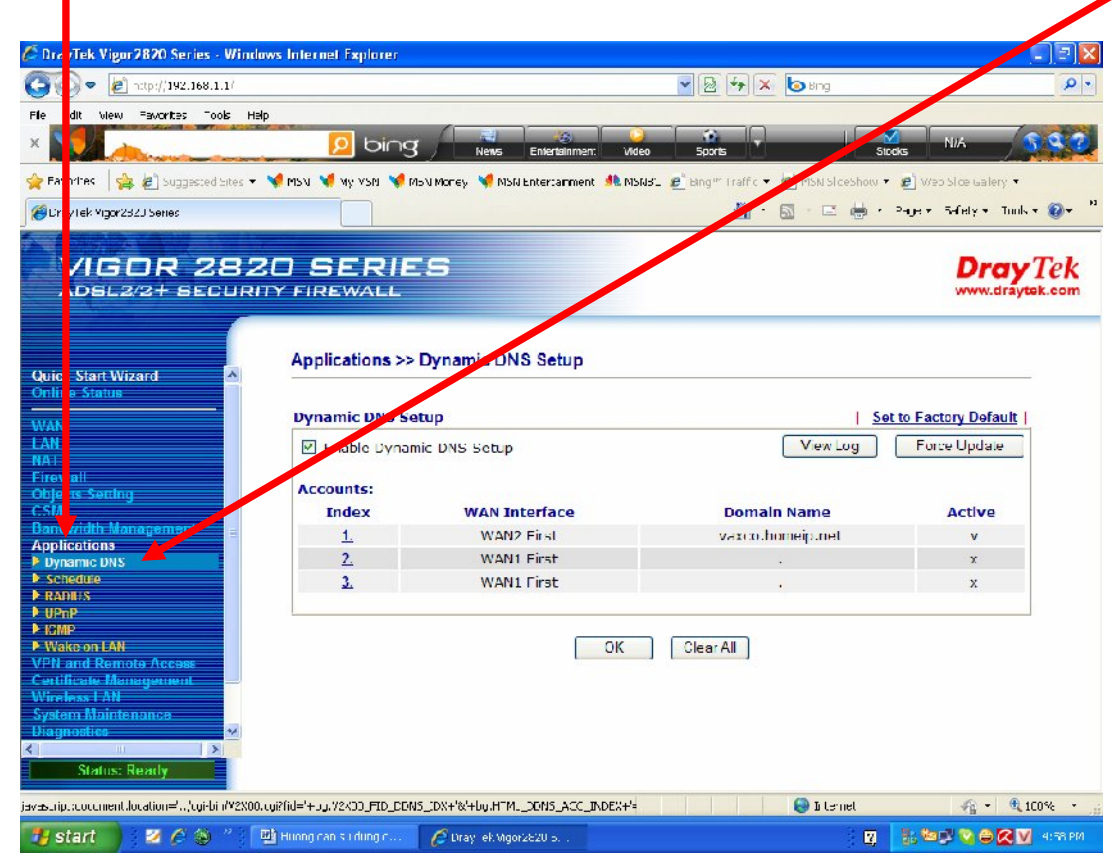

+ Đánh dấu check Enable Dynamic DNS Setup, chọn Index: 1

| 🖉 DrayTek Vigor 2820 Saries - Window                                                                                                    | es Int <mark>ernet Explorer</mark> |                                     |                                         |                                                               |
|----------------------------------------------------------------------------------------------------|------------------------------------|-------------------------------------|-----------------------------------------|---------------------------------------------------------------|
| 🚱 🕑 💌 🍘 🖓 🖓 🐨                                                                                                    |                                    |                                     | 💽 📴 🔶 🗶 📴 Bing                          | ۶ - ۹                                                         |
| File Edit View Favorices Tools Help                                                                                                    |                                    |                                     |                                         |                                                               |
| ×                                                                                                    | 👂 bing                             | News Entertainment Video            | sports Str                              | NA SSO                                                        |
| 🖕 Favrens 🛛 🚖 🔊 Suggested Skes – 🕐                                                                                                    | 📢 MEL 📢 ME MEN 🤘 ME                | ih Morey 💘 MSh Ertertanment 🦂 MSN   | DT 🖉 Dingt Traffic 🔹 🖉 MON Si de Show 🔹 | 😰 Web Sice Seleny 🔹                                           |
| Chayle « vigor2:2. Schos                                                                                                    |                                    |                                     | 💁 • 🖬 · 🗆 👼 •                           | Fager Ealets - Tuos - 🔞 - **                                  |
| VIGOR 282<br>ADSL2/2+ SECURIT                                                                                                    |                                    | 5                                   |                                         | Dray Tek<br>www.draytek.com                                   |
| Quick Start Wizard<br>Online Status                                                                                                    | Applications >><br>Dynamic DNS Set | Dynamic DVS Setup                   |                                         | t to Factory Default                                          |
| NAT<br>Firowali                                                                                                    | Enable Dynam                       | IC 2NS Setup                        | Viewieg                                 | Force Upanie                                                  |
| Objects Setting                                                                                                    | Accounts:                          | MAN Technel unit                    | Duran dia Marana                        | A. 1944                                                       |
| Bandwidth Management                                                                                                    | Index                              | WAN2 East                           | vorze bemen ast                         | Active                                                        |
| Applications                                                                                                    | 2                                  | WANTLinst                           | vaxconteneiphiec                        |                                                               |
| Chedine RADIUS                                                                                                    | 2                                  | WAN1 First                          |                                         | x                                                             |
| UPup2 Name Name | ų?iji=+tų v2×00 FC CCN2            | DK<br>Dx+%+ly HTML DOVS 4CC INDE/+: | Clear Al                                | <i>6</i> <sup>°</sup> <sub>16</sub> • <sup>14</sup> ,100% • 3 |
| 🛃 start 🔰 🖾 🏉 💭 📮                                                                                                    | Uring dan si ding d                | 🖉 DrayTek.vi_012820 S               | 2                                       | 🔠 😂 🖉 😂 😂 🐼 🚺 🕂 TO FM                                         |

+ Kích chọn ô Enable Dynamic DNS Account, WAN Interface: WAN2 Fist, Service Provider: dyndns org(<u>www.dyndns.org</u>), Service Type: Dynamic, Domain Name: vaxco.homeip.net, Login Name: hoangvaxco01, Password: xxxx, đánh dấu check Wildcard. Nhấn OK.

- Lưu ý: Login name và Password là Account (tài khoản) của trang DNS mà bạn đã tạo.

| 🖉 Drzylek Vigor 2820 Series - Windows Internet Lo           | orer 🗧 🗖                                                                                       | 2 🗵 |
|-------------------------------------------------------------|------------------------------------------------------------------------------------------------|-----|
| 😋 😔 🐱 🖉 http://192.165.1.1/                                 | 💌 🖻 🆘 🐱 Birg                                                                                   | - 9 |
| Els Edit Yew Esverites Took Listp                           |                                                                                                |     |
| × []                                                        | DIOG Naus Frankeimen vären Sjänk ? Sink N/A                                                    |     |
| 👷 Fermikes 🛛 🏤 🔊 Suggested Siles 🔹 📢 MSK 🖋 My               | ik 🖋 MEN Money 🦋 MEK Enlartainment 🦓 MEKBC 🕖 Birg?" Tra 🗽 🖉 MSV SideShow 🔹 🖉 Web Sile Galery 🔸 |     |
| 🊝 Dray Tek. V gur 2820 Series                               | 🏠 = 🔝 - 🖃 🖶 - Tago - Sarsty - Tagis - 👰                                                        | - " |
| VIGOR 2820 SE                                               | RIES DrayTe                                                                                    | k   |
| Quick Start Wizard                                          | ns >> Dynamic DNS Setup >> Dynamic DNS Account Setup                                           | <   |
| WAN Index: 1                                                |                                                                                                |     |
| LAN VA                                                      | Dynamic DNS Account                                                                            |     |
| Firewall<br>Objects Setting                                 | ne Provider dunch signal dunch signal                                                          |     |
| C5M Sen                                                     |                                                                                                |     |
| Applications                                                | n Name vaxco homeipunet homeipunet v                                                           | -   |
| Dynamic DNS Schedule Ing                                    | n Name hoangvaxcoll (max. 64 characters)                                                       |     |
| RADUS Pas                                                   | sword (max. 23 characters)                                                                     |     |
| P IGMP                                                      | Wildcards                                                                                      |     |
| VPN and Remote Accese                                       | Backup MX                                                                                      |     |
| Certificate Management Mail                                 | Extender                                                                                       |     |
| System Maintenance<br>Diagnostics<br>(1) 1<br>Status: Ready | OK Clear Cancel                                                                                | >   |
|                                                             | 🕥 Internet 🦓 👻 🛱 120%                                                                          | •   |
| 🧤 start 🔰 💈 🌾 🍇 🎽 🚇 Huliig da sur                           | Luis 🔐 🦉 Gravitek Vicor2820 S. 🛛 😰 🔛 🖓 😂 🖉 🔍 😾 4:43                                            | PM  |

+ OK, chúng ta vừa tạo xong phần add host name.

| DrayTek Vigor7820 Series - Windo | ws Internet Explorer |                         |                |                      |                |                         |
|----------------------------------|----------------------|-------------------------|----------------|----------------------|----------------|-------------------------|
| 🔊 🗢 🙋 hupp//192 168.1.1/         |                      |                         |                | - A + × 6            | Віщ            | 1                       |
| = Elik (iew Fa∾ortes Tools Hey   | ,                    |                         |                |                      |                |                         |
|                                  | 🧕 👂 Ding             | heas Enterlain          | ment Video     | Aprals               | Sha b          | N/5 8 9                 |
| Farvilles 🛛 🍰 🗃 Suggested Step - | 😻 MSN 😻 MV MSN 🐭 MS  | K Monov 😽 MEN Encorsa m | ran: 🧥 MSNBC 🧧 | ] Shat'' Traffic = 🧃 | MSN SideShow - | 🙆 with State Gallery 🔸  |
| Dray Lekivight 2112 Trenes       |                      |                         |                | 🙆 • 🖾                | · 🖸 🖶 • =      | aye - Safely - Tous - 🛞 |
| And an an an an an an an an      |                      |                         |                |                      |                |                         |
| VIGOD 282                        |                      | e                       |                |                      |                | Dreve Tel               |
|                                  |                      | <u> </u>                |                |                      |                | www.dravtek.co          |
| ABGEBEITBEBERK                   |                      |                         |                |                      |                |                         |
|                                  |                      |                         |                |                      |                |                         |
|                                  | Online Statue        |                         |                |                      |                |                         |
| ilek Start Wizard                | Cilline atatus       |                         |                |                      |                |                         |
| iline Status                     |                      |                         |                |                      |                |                         |
| n 61                             | System Status        |                         |                |                      | System         | Uptime: 1:43:53         |
| ol Primary                       |                      |                         | Secondary      |                      |                |                         |
| π                                | LAN Status           | Primar                  | y DNS: 210.245 | 31.220 S             | econdary DNS   | £ 210.245.31.221        |
| ewall                            | TP Address           | TX Packets              | RX Pack        | rets                 |                |                         |
| jects Setting                    | 192,168.1.1          | 3018194                 | 2889776        |                      |                |                         |
| ndwidth Management               | WAN 1 Status         |                         |                |                      |                |                         |
| plications                       | Enable               | Line                    | Name           | Mode                 | Up Time        |                         |
| N and Remote Access              | No                   | 2031                    |                |                      | 00500500       |                         |
| rtificate Management             | IP                   | GWIP                    | LX Packets     | IX Rate(IIns)        | RX Packets     | RK Rate(Bos)            |
| stem Maintenance                 |                      |                         | 0              | 0                    | 0              | 0                       |
| agnostics                        | MAN 2 Status         | 1. 19 M                 |                |                      |                | SS Dran DDDoE           |
|                                  | Enable               | Lina                    | Marris         | Mode                 | Un Tima        | and the second          |
|                                  | Vac                  | Etharnat                | recurre.       | DODOE                | 1:36:40        |                         |
|                                  | ID                   | GW ID                   | IX Packete     | IX Nate/Inch         | NX Nackete     | PX Pate(Bos)            |
|                                  | 113 58 253 0         | 118 59 255 125          | 1133926        | 24645                | 1656511        | 707344                  |
| All Rights Reserved.             |                      |                         |                |                      | THE REPORT OF  |                         |
|                                  | AUSI Information     | n (AUSE FIRMWar         | e version: 211 | un_Aj                |                | t tal t                 |
|                                  | ATM Statistics       | TX Blocks               | RX BIOCKS      | Corrected            | Blocks Unc     | orrected Blocks         |
|                                  |                      |                         |                |                      |                |                         |
|                                  |                      |                         |                |                      | 🕘 I-ternet     | 🖓 🔹 🔍 100%:             |

- Xin lưu ý: Đầu ghi này không hỗ trợ IE (Internet Explorer), vì vậy bạn cần phải cài phần mềm Client P4A mới xem được qua mạng Internet.

+ Cài đặt phần mềm Client. Đưa đĩa phần mềm đi kèm theo đầu ghi vào cài đặt, nhấn chọn Client\_P4A[2.0.3.3a] setup.zip.

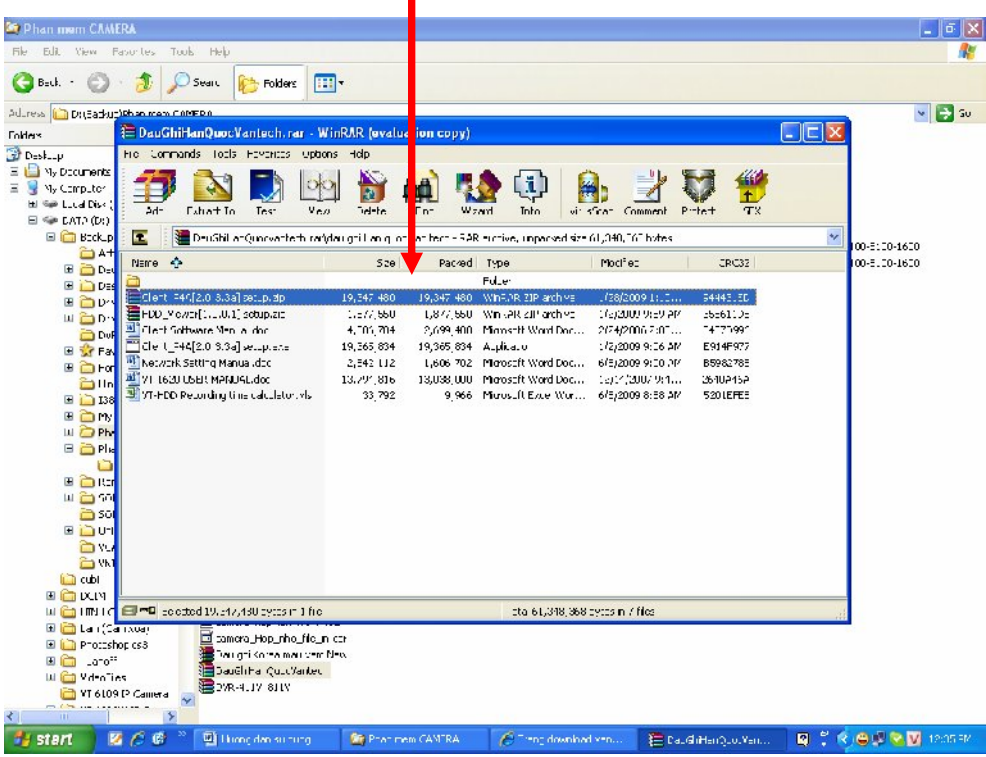

+ Nhấn I Agree

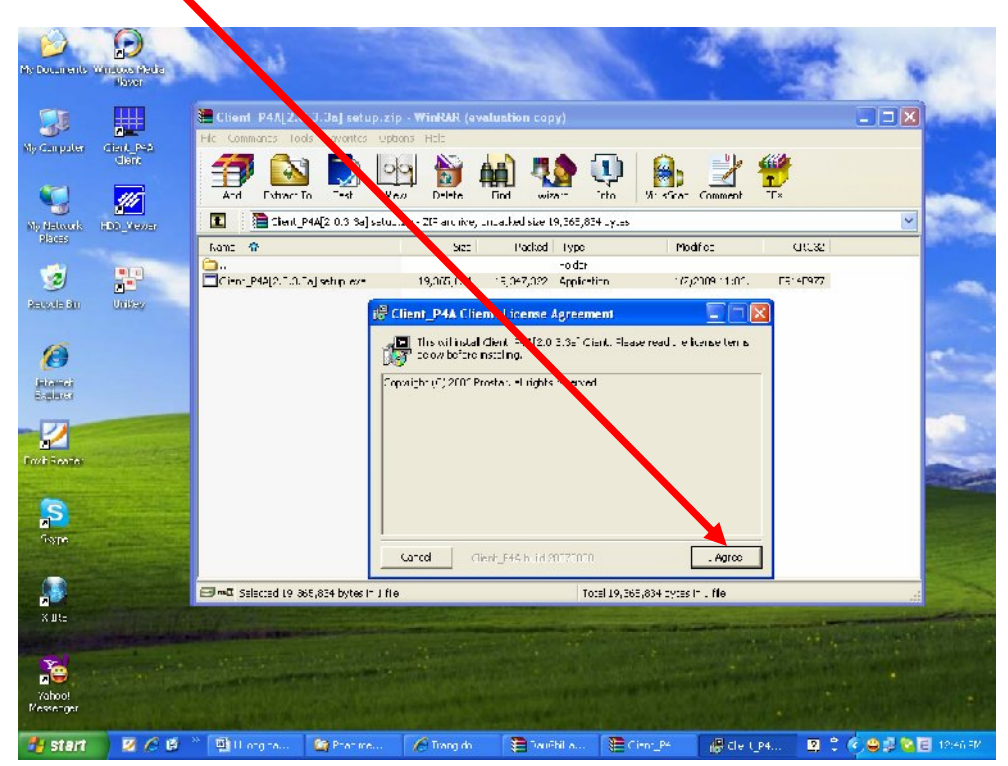

+ Mở phần mềm Client\_P4A Client.

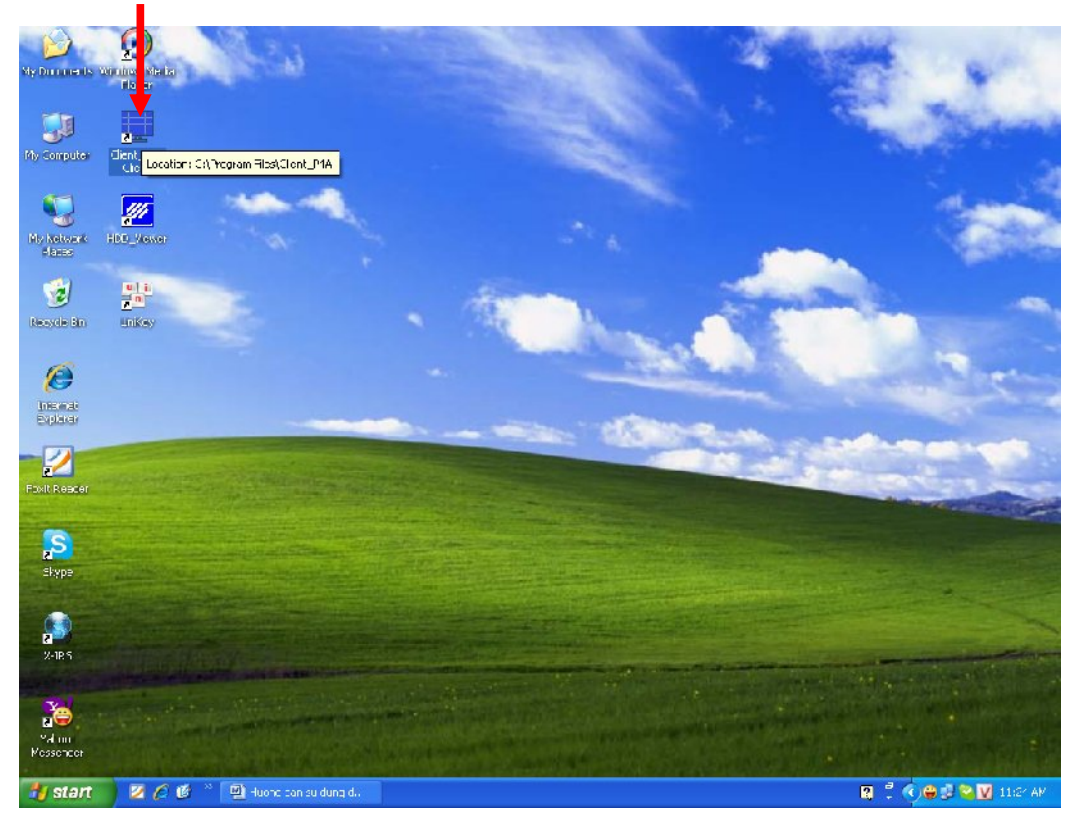

+ Nhấn phải chuột trên khung hình màu đen chọn Connect.

| 9                  |                     | and the second second     | 1. 11.00           | - Address       | and the second second |             |      |
|--------------------|---------------------|---------------------------|--------------------|-----------------|-----------------------|-------------|------|
| My Duri i          |                     |                           |                    |                 |                       |             |      |
| Corp.              |                     |                           |                    |                 |                       |             |      |
|                    |                     |                           |                    |                 |                       |             |      |
| Mr. Nets           |                     |                           |                    |                 |                       |             |      |
|                    |                     |                           |                    |                 |                       |             |      |
| Reside             |                     |                           |                    |                 |                       | 2           |      |
| 6                  |                     |                           | ·                  |                 |                       |             |      |
| Interno<br>Explore |                     | Disconcect<br>Zdepisze    |                    |                 |                       | 3           |      |
| - 🔁                |                     | Stit mode                 | •                  |                 | РА                    |             |      |
| FoxIt Re:          |                     | Pen/Tit<br>AVI Jackup     | start/stup         |                 |                       |             | -    |
| Skype              |                     | Notwork Bad<br>Surgen Sho | d≪p                |                 | SE                    | TTING       |      |
|                    |                     | Pie Open<br>Dvi Sebup     |                    |                 |                       |             |      |
| Z-IR <sup>®</sup>  |                     | DVR_Client [Ver           | 2.0.3.3 a]         |                 |                       | ad 11 🖁     |      |
|                    |                     | Read                      | y / 12/16.         | /2009 11:03:26  |                       |             |      |
| Messencui          |                     | [Vert2.D                  | .3.3]              | 11.03.20        | CONVEC                |             |      |
| 🏭 start            | 🔰 💋 🌈 🗳 🎽 🥍 han mem | 🖷 Huang dan 🔏 DrayTa      | sk V 👔 🖉 C:v Ch TM | 📕 Adobe Rea 📃 F | rocop A C 🛛 🕄 🕇       | C 🖉 🥸 11:03 | 3 AM |

+ Gõ Host Name (tên miền đã tạo trên trang DNS). VD: Network Information: IP/DNS: vaxco.homeip.net, Port: 88, User Information: ID: admin, Password: 0000 (Port và ID cấu hình theo đầu ghi).

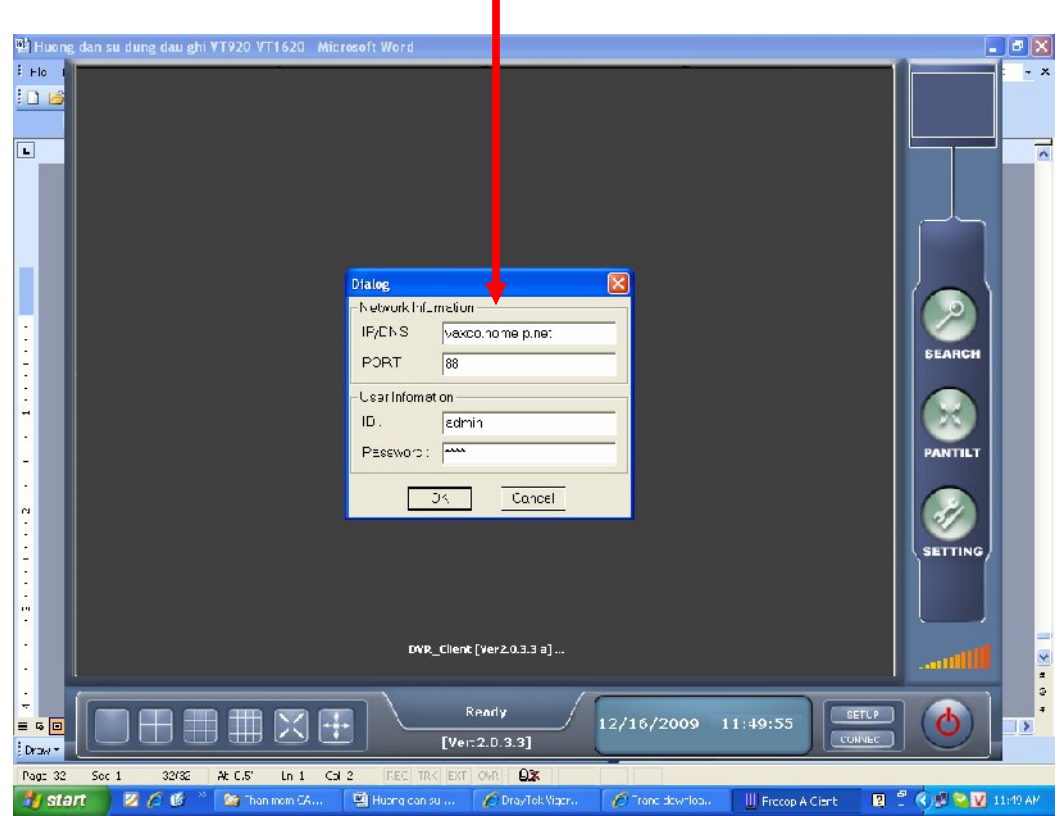

- 6 L -My Net Place 1 Recycle (C) Intease Explice L L oxit Re-Skype ETTING L L X-TR X +++ SETUP . [Ver:2.0.3.3] 🏄 start 266 👜 Huong da .. 🛛 🙆 WINE.AR 😋 Teamvlewer 🛛 🔗 stever 193 🖪 🖞 🔇 🖨 🛃 🛜 🗐 1:40 PM ѷ 🔯 Software ... Hrocop A ...
- + Giao diện chính của màn hình xem qua mạng

+ Như vậy chúng ta đã cấu hình xong phần qua mạng. Chúc các bạn thành công

+ Mọi chi tiết xin liên hệ phòng kỹ thuật:

- + Chuyên viên kỹ thuật: Lê Thanh Hiếu, Trần Việt Hoàng, Đào Minh Tuấn
- + Điện thoại: 0986.862550 0909.999360 0906.742088
- + Email: hieuthanhle2006@yahoo.com
- + Y/m: hieumail2002
- + Skype: hieuvaxco, tuanvaxco